# Space Modeler User Guide Visualizing a space model

April 6, 2017

#### Space model visualization concepts

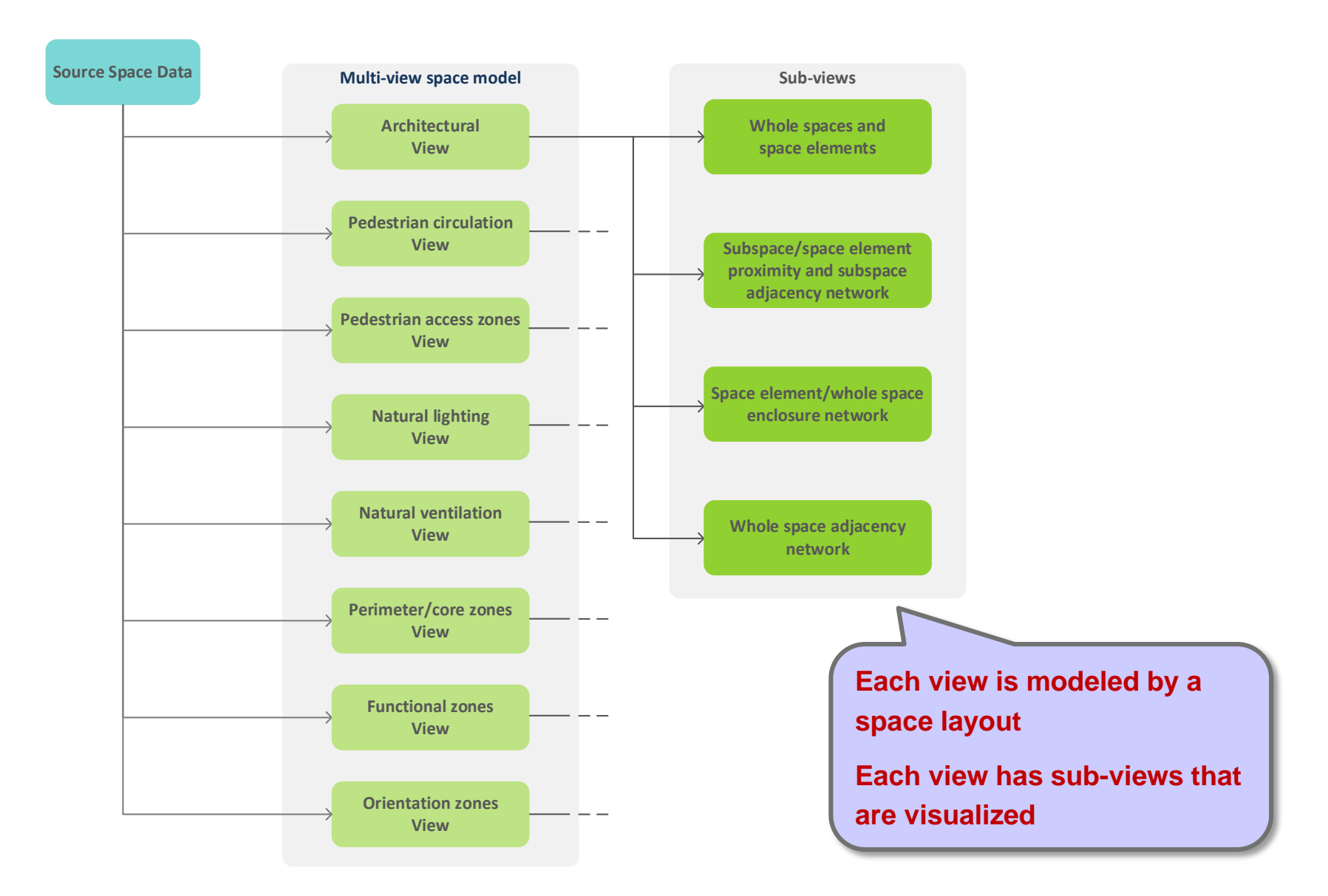

# Visualization workflow

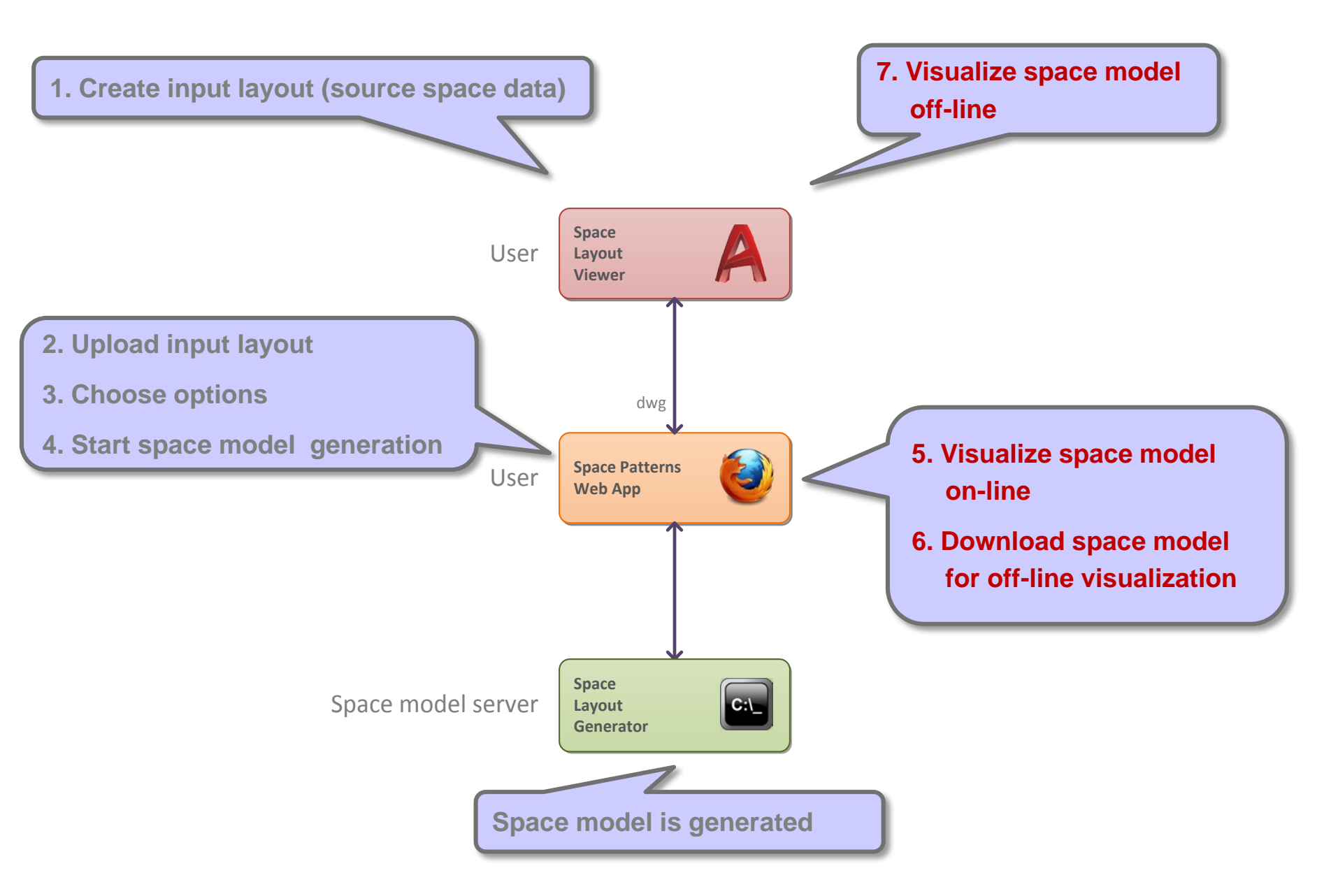

#### Space model visualization methods

#### 1. On-line (Space Patterns web app)

- Side-by-side comparison of multiple views (small multiples visualization)
- Preconfigured visualization (e.g. fixed view points)
- Vector images (.svg)

#### 2. Off-line (Space Layout Viewer plug-in for Autocad)

- Single view display
- CAD visualization (e.g. zoom, change view points)
- Drawing (.dwg)

#### Space model visualization methods

#### 1. On-line (Space Patterns web app)

2. Off-line (Space Layout Viewer plug-in for Autocad)

#### 'Visualize' button or 'Visualize' tab

| localhost/sp/model/creal ×  |                                                                                               | Georg | - Ē | ) 💌            | ¢ |
|-----------------------------|-----------------------------------------------------------------------------------------------|-------|-----|----------------|---|
| ← → C O localhost/sp/model/ | create.html                                                                                   | Q ★   | 2   | D <sub>x</sub> | : |
| spacepatterns               | Create                                                                                        |       |     |                |   |
|                             | Upload                                                                                        |       |     |                |   |
|                             | 'input_layout.dwg': Done!                                                                     |       |     |                |   |
|                             | Select                                                                                        |       |     |                |   |
|                             | Options                                                                                       |       |     |                |   |
|                             | Generated views:                                                                              |       |     |                |   |
|                             | <ul> <li>Include attributes</li> <li>Include view summaries</li> <li>Ignore errors</li> </ul> |       |     |                |   |
|                             | Generate                                                                                      |       |     |                |   |
|                             | View generation: Done!                                                                        |       |     |                |   |
|                             | View analysis and formatting: Done!                                                           |       |     |                |   |
|                             | Start Visualize                                                                               |       |     |                |   |
|                             | Download                                                                                      |       |     |                |   |
|                             | Space model files (.zip, 633 kb)                                                              |       |     |                |   |

#### Small multiples visualization of views and sub-views

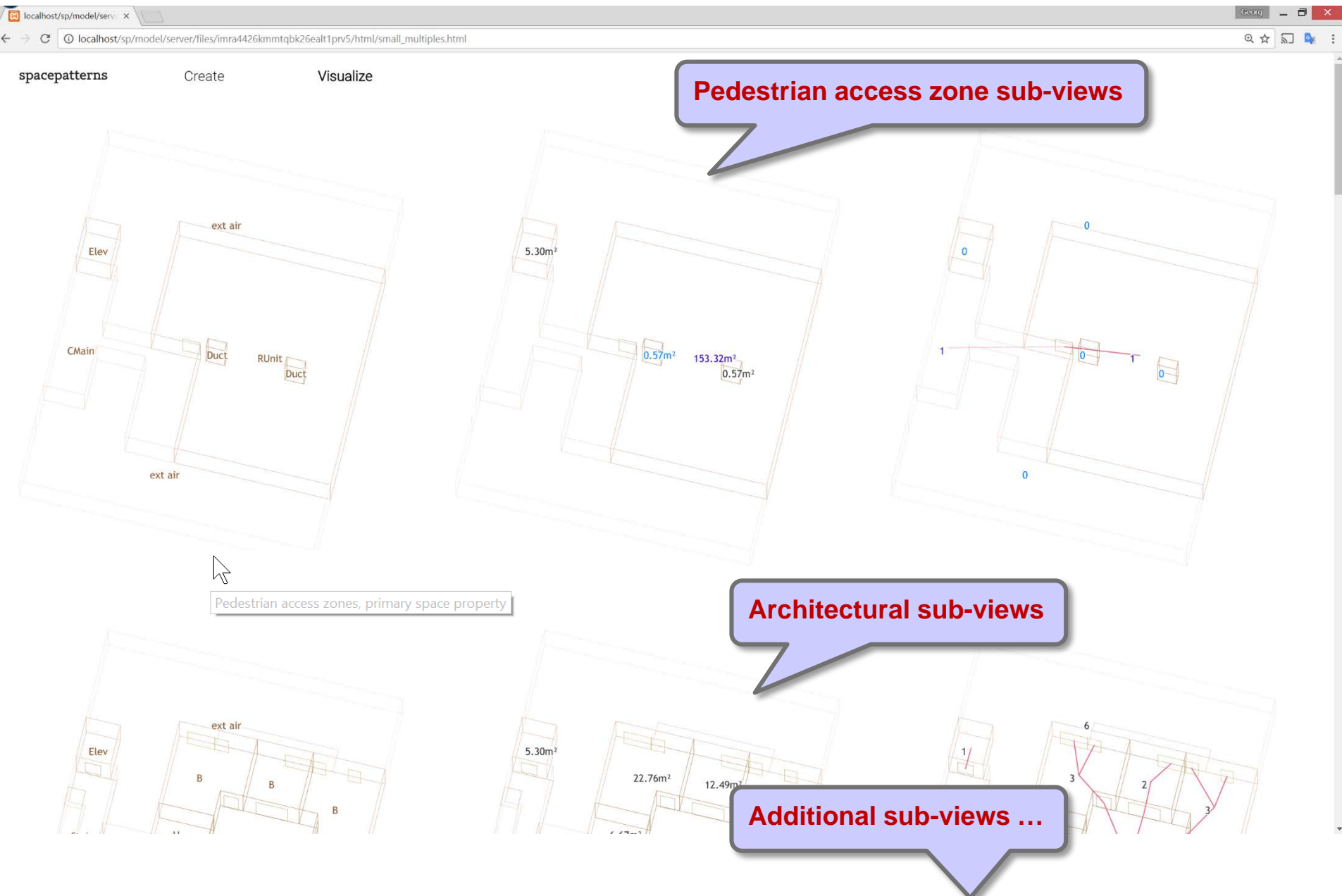

Space Modeler User Guide – Visualizing a space model

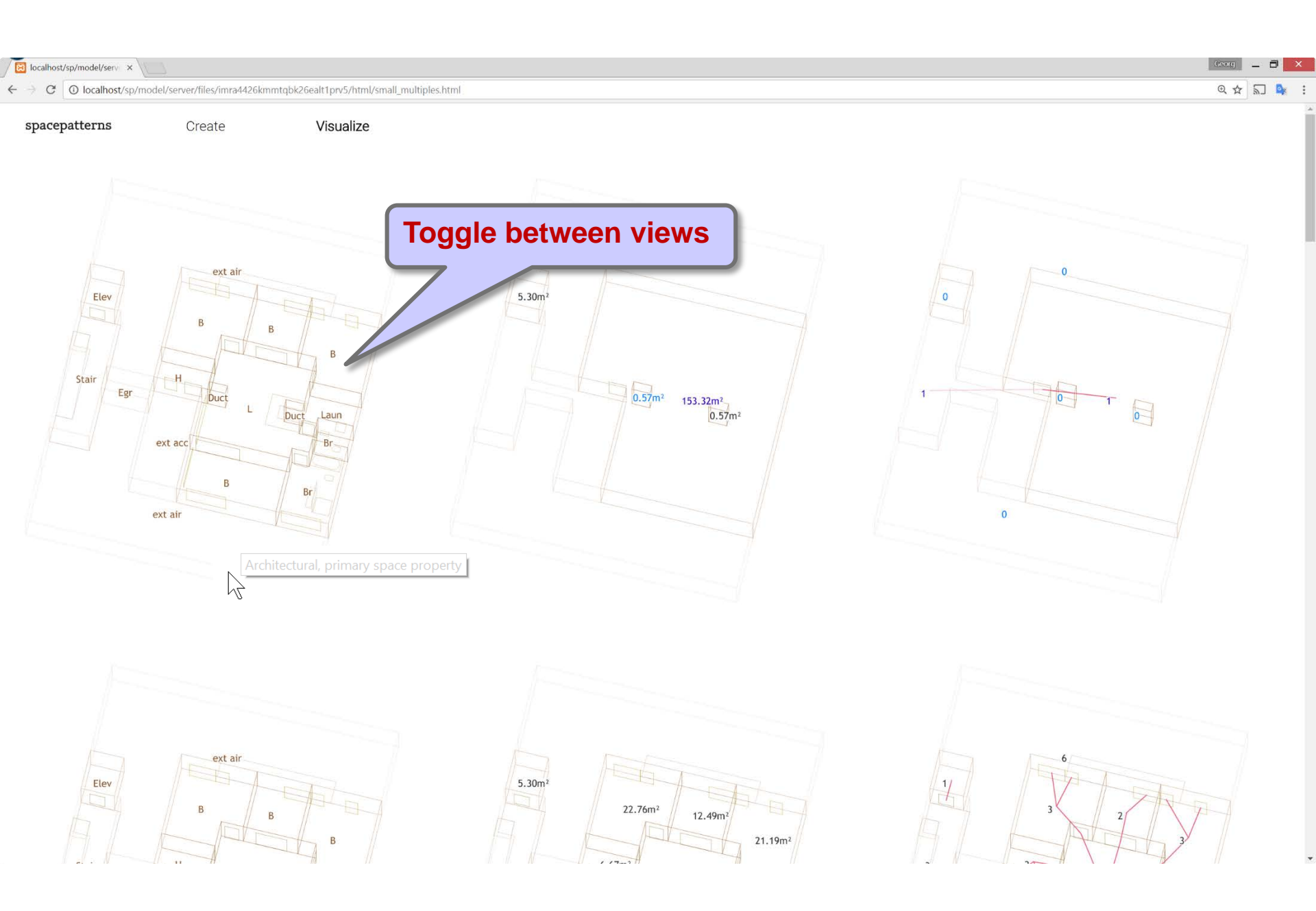

1. On-line (Space Patterns web app)

#### 2. Off-line (Space Layout Viewer plug-in for Autocad)

# Download space model files

| Iocalhost/sp/model/crea ×     |                                                                                         |                          |   | Georg _ 🗇 🗙   |
|-------------------------------|-----------------------------------------------------------------------------------------|--------------------------|---|---------------|
| ← → C (③ localhost/sp/model/c | reate.html                                                                              |                          |   | ବ \star 🗟 💁 🗄 |
| spacepatterns                 | Create                                                                                  | Visualize                |   |               |
|                               | Upload                                                                                  |                          | _ |               |
|                               | 'input_layout.dwg': Do                                                                  | ne!                      |   |               |
|                               | Select                                                                                  |                          |   |               |
|                               | Options                                                                                 |                          |   |               |
|                               | Generated views:                                                                        |                          |   |               |
|                               | <ul> <li>Include attributes</li> <li>Include view sum</li> <li>Ignore errors</li> </ul> | s<br>imaries             |   |               |
|                               | Generate                                                                                |                          |   |               |
|                               | View generation: Done                                                                   | el                       |   |               |
|                               | View analysis and for                                                                   | matting: Done!           | - |               |
|                               | Start                                                                                   | Visualize                |   |               |
| (                             | Download                                                                                | <u>s (.zip. 633 kb.)</u> |   |               |
|                               |                                                                                         |                          |   |               |

localhost/sp/model/server/files/m59kf44rrfuo6eedr4qf4r5ou3/output\_layouts.7z

# Download space model files

| localhost/sp/model/creative            |                                                                                               | Georg _ 🗇 🗙 |
|----------------------------------------|-----------------------------------------------------------------------------------------------|-------------|
| ← → C O localhost/sp/model/create.html |                                                                                               | ବ ★ 🗟 💁 🗄   |
| spacepatterns                          | Create Visualize                                                                              |             |
|                                        | Upload                                                                                        |             |
|                                        | 'input_layout.dwg': Done!                                                                     |             |
|                                        | Select                                                                                        |             |
|                                        | Options                                                                                       |             |
|                                        | Generated views:                                                                              |             |
|                                        | <ul> <li>Include attributes</li> <li>Include view summaries</li> <li>Ignore errors</li> </ul> |             |
|                                        | Generate                                                                                      |             |
|                                        | View generation: Done!                                                                        |             |
|                                        | View analysis and formatting: Done!                                                           |             |
|                                        | Start Visualize                                                                               |             |
|                                        | Download                                                                                      |             |
|                                        | Space model files (.zip, 633 kb.)                                                             |             |

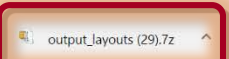

Show all X

#### Move 'output\_layouts.zip' to project folder

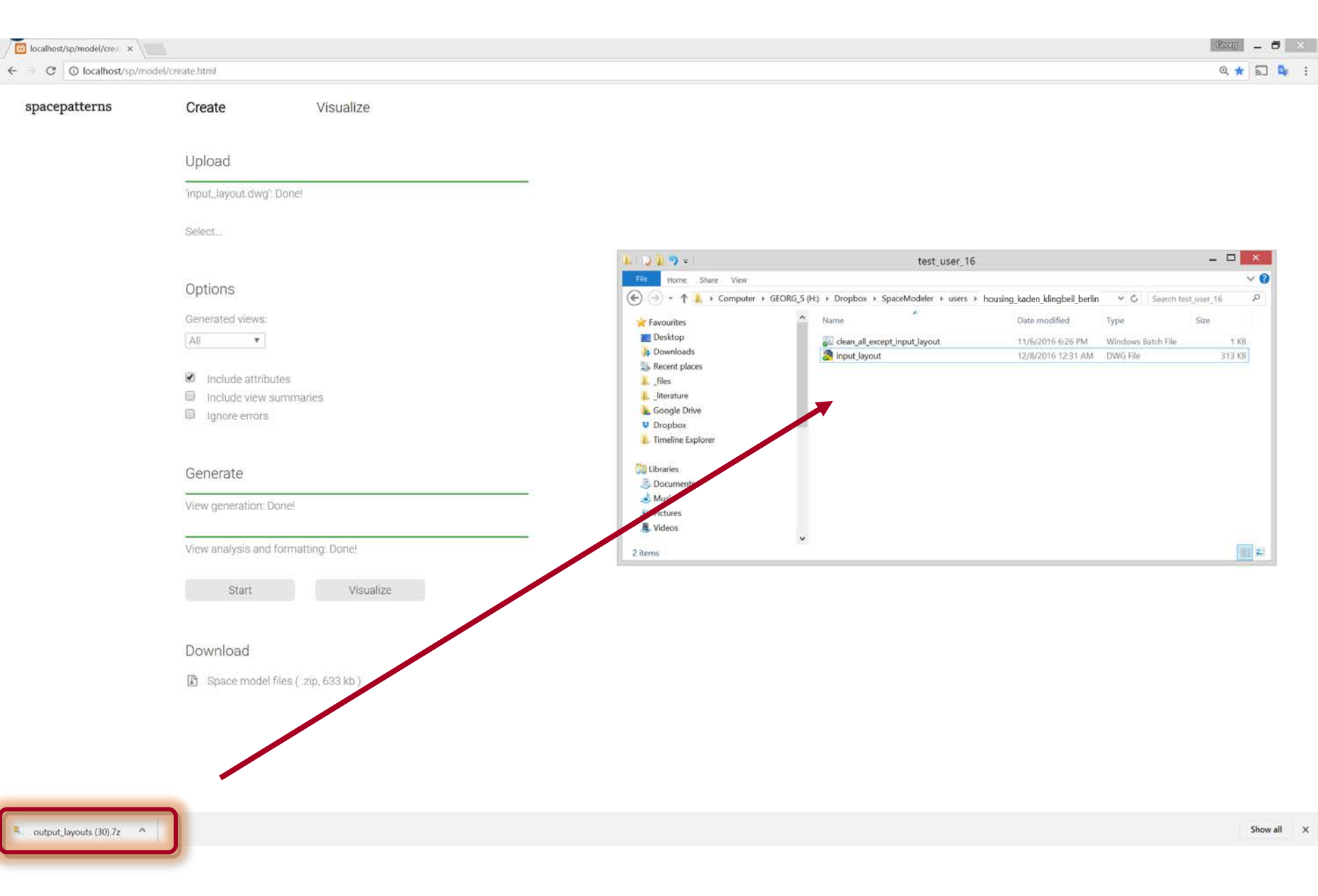

#### Extract 'output\_layouts.zip' to project folder

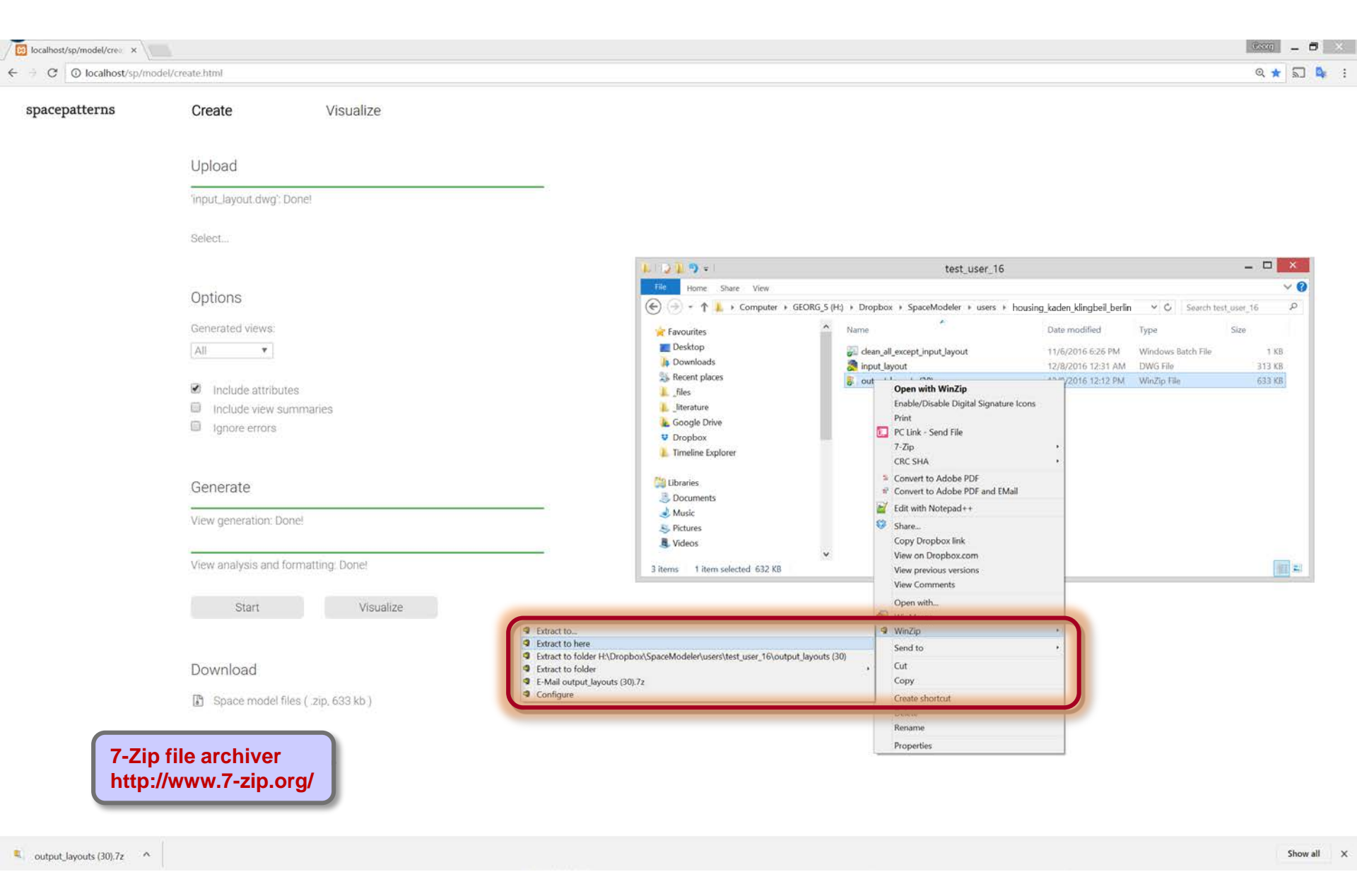

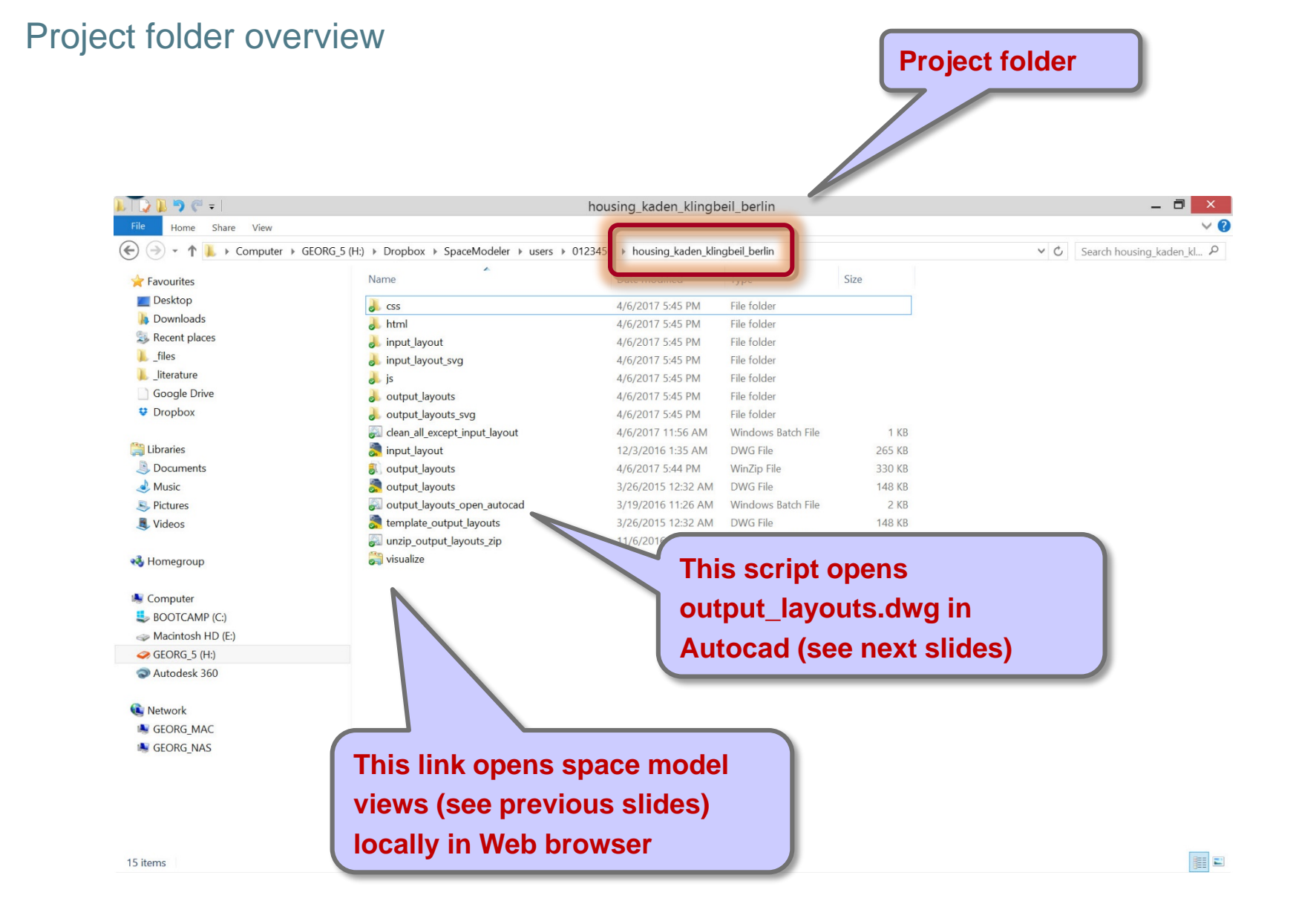

# Steps

#### 1. Run script 'output\_layouts\_open\_autocad.bat'

- 2. 'SLIM\_IMPORT\_LAYOUT' command
- 3. 'SLFTR\_FORMAT\_TEXT\_REGEN' command
- 4. 'SLFV\_FORMAT\_VALUES' command
- 5. 'SLFA\_FORMAT\_ATTRIBUTES' command
- 6. 'SLGN\_GUIDE\_NEXT' command
- 7. 'SLGN\_GUIDE\_MORE' command
- 8. 'SLGN\_GUIDE\_PREVIOUS' command
- 9. 'SLPA\_PRINT\_ALL\_VIEWS' command

#### Run 'output\_layouts\_open\_autocad' script

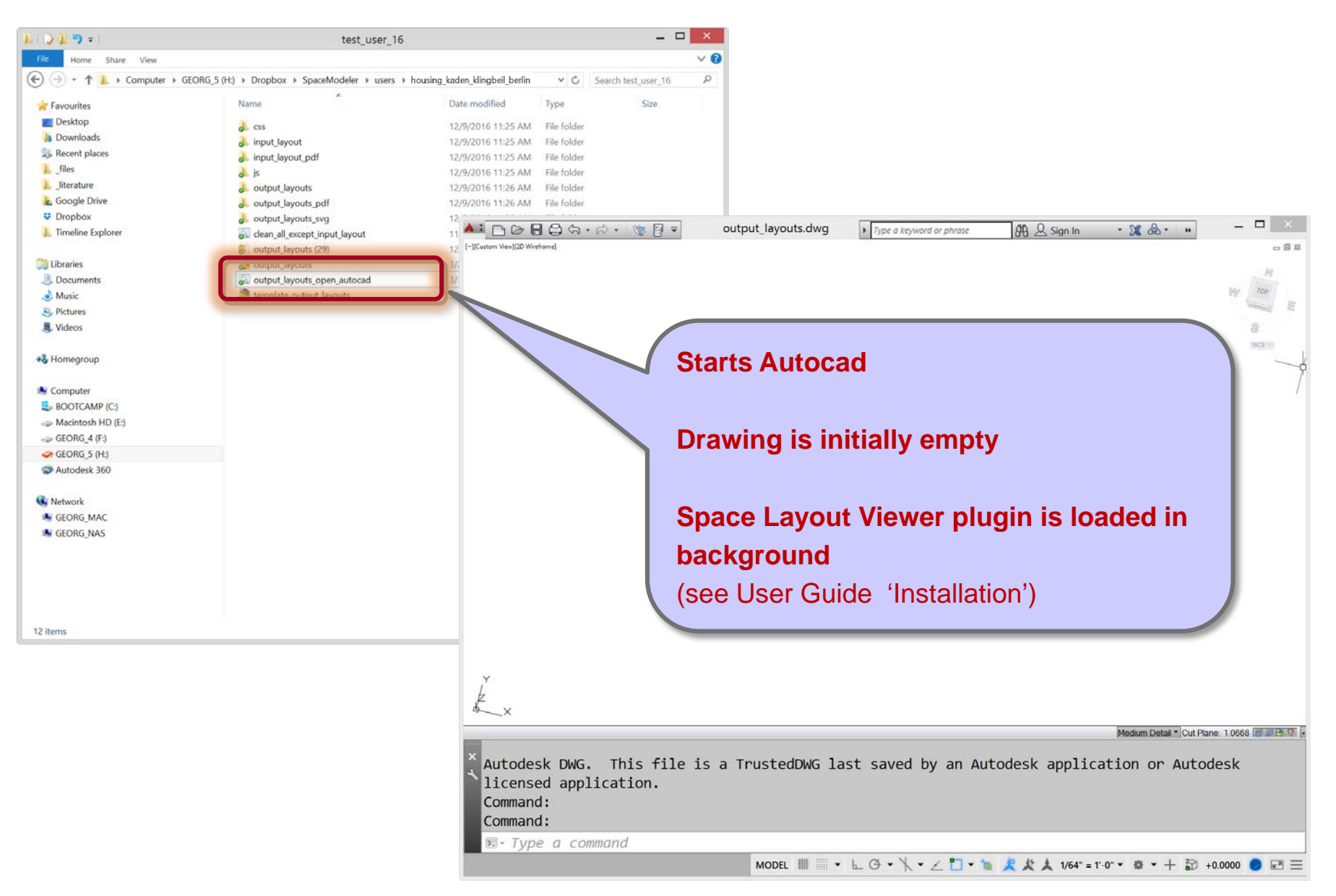

# Space Layout Viewer commands

| Command group                                            | Command name                                         | Comments                                                                                          |
|----------------------------------------------------------|------------------------------------------------------|---------------------------------------------------------------------------------------------------|
| Input layout checking commands                           |                                                      |                                                                                                   |
| ······································                   | SLHN HIGHLIGHT LAYER NEXT                            | Highlight next 'sl' laver (for input layout error checking)                                       |
|                                                          |                                                      | Highlight previous 'sl' laver (for input lavout error checking)                                   |
| Import /export commands                                  |                                                      |                                                                                                   |
|                                                          |                                                      | Export an input layout to the 'input' layout' folder                                              |
|                                                          |                                                      | Export an input layout to the "input_layout" folder                                               |
|                                                          |                                                      | Export an input layout to the "input_layout folder without alkeeking for arrors                   |
|                                                          | SLEX_EXPORT_LATOUT_NO_CHECK                          | Export an input layout to the input_layout folder without ckecking for errors                     |
|                                                          |                                                      | Export the layout shown in the current view with derived attribute data                           |
|                                                          |                                                      | Import an output layout from the output_layout folder                                             |
|                                                          |                                                      | Import geometry data only. Viewing is reasible, but no attributes are snown or distances computed |
|                                                          |                                                      |                                                                                                   |
|                                                          | SLIS_IMPORI_SOURCES                                  | Import input or output layout data from multiple sources and put them on input_layout layers      |
| Guide commands                                           |                                                      |                                                                                                   |
|                                                          | SLGN_GUIDE_NEXT                                      | Iterate over a representative sub-view in each view                                               |
|                                                          | SLGM_GUIDE_MORE                                      | Iterate over additional sub-views                                                                 |
|                                                          | SLGP_GUIDE_PREVIOUS                                  | Iterate over sub-views in reverse order                                                           |
|                                                          | SLGS_GUIDE_SWAP                                      | Switches back and forth between previous and current sub-view                                     |
| View commands                                            |                                                      |                                                                                                   |
|                                                          | SLVL_VIEW_LOCAL_NEXT                                 | Iterate over sub-views in current view                                                            |
|                                                          | SLVG_VIEW_GLOBAL_NEXT                                | Iterate over all views                                                                            |
|                                                          | SLVS_VIEW_SAME_NEXT                                  | Iterate over the same sub-view in each view                                                       |
| Attribute value navigation commands                      |                                                      |                                                                                                   |
|                                                          | SLAN_ATTRIBUTES_NEXT                                 | Iterate over element attributes in a view                                                         |
|                                                          | SLDN_DISTANCE_NEXT                                   | Compute distance_nearest for next level                                                           |
|                                                          | SLDC_DISTANCE_CHANGE_MEASURE                         | Change from path length to path weight, or vice versa                                             |
|                                                          | SLMN_MIN_MAX_NEXT                                    | Iterate over min/max in view summary                                                              |
| Turn on/off attributes of specific elements commands     |                                                      |                                                                                                   |
|                                                          | SLTA_TOGGLE_ALL_ATTRIBUTES                           | Turn on/off all attributes                                                                        |
|                                                          | SLTWS_TOGGLE_WHOLE_SPACE_ATTRIBUTES                  | Turn on/off whole space attributes                                                                |
|                                                          | SLTSS_TOGGLE_SUBSPACE_ATTRIBUTES                     | Turn on/off subspace attributes                                                                   |
|                                                          | SLTSE_TOGGLE_SPACE_ELEMENT_ATTRIBUTES                | Turn on/off space element attributes                                                              |
|                                                          | SLTSR_TOGGLE_SPATIAL_RELATION_ATTRIBUTES             | Turn on/off spatial relation attributes                                                           |
|                                                          | SLTVS_TOGGLE_VIEW_SUMMARY                            | Turn on/off view summary                                                                          |
| Format attributes, values, and units commands            |                                                      |                                                                                                   |
|                                                          | SLFA_FORMAT_ATTRIBUTES                               | Iterate over attribute formats                                                                    |
|                                                          | SLFV FORMAT VALUES                                   | Iterate over value formats                                                                        |
|                                                          | SLFQ FORMAT QUANTITATIVE VALUES                      | Switches between showing min/max values only or showing all values                                |
|                                                          | SLFU FORMAT UNITS                                    | Iterate over unit formats                                                                         |
| Format text commands                                     |                                                      |                                                                                                   |
|                                                          | SLFTM FORMAT TEXT MASK                               | Turn on/off text mask (for faster refresh of views)                                               |
|                                                          | SLETT FORMAT TEXT MASK TRANSPARENCY                  | Iterate over text mask transparencies                                                             |
|                                                          | SLETR FORMAT TEXT REGEN                              | Regenerates view - useful after zoom commands                                                     |
|                                                          | SLETS FORMAT TEXT SIZE                               | Iterate over text sizes                                                                           |
|                                                          | SLETP FORMAT TEXT POSITION VIEW SUMMARY              | Iterate over view summary positions                                                               |
| Format network commands                                  |                                                      |                                                                                                   |
|                                                          | SLENC FORMAT NETWORK COLOR                           | Iterate over network coloring schemes                                                             |
|                                                          | SLENE FORMAT NETWORK EDGE THICKNESS                  | Iterate over edge thicknessing schemes                                                            |
| Format whole space and spatial relation transparency or  | mmands                                               |                                                                                                   |
| i ormat whole space and spatial relation transparency to | SLEIW FORMAT INTERNAL WHOLE SPACE TRANSPARENCY       | Iterate over internal whole snace transparencies                                                  |
|                                                          | SLEEW FORMAT EXTERNAL WHOLE SPACE TRANSPARENCY       | Iterate over external whole space transparencies                                                  |
|                                                          | SLEES FORMAT INTERNAL SPATIAL DELATION TRANSPARENCY  | Iterate over internal snatial relation transnarencies                                             |
|                                                          | SLEES CORMAT EXTERNAL SPATIAL RELATION TRANSPARENCY  | Iterate over internal spatial relation transparencies                                             |
| Print commands                                           | ST CO_LONNAL_CATERINAL_STATIAL_RELATION_TRANSPARENCE | norate over external spatial relation transparencies                                              |
|                                                          |                                                      | Print all (sub-)views                                                                             |
|                                                          | SLEA_FRINT_ALL_VIEWS                                 | Print all (sub-)views                                                                             |
|                                                          | SLFS_FRINT_ALL_VIEWS_IO_SCALE                        | Print an (sub-)views to state                                                                     |
|                                                          | SLPU PRINT_CURRENT_VIEW                              | Print current sustem view                                                                         |
|                                                          | SUPU_PRINT_CURRENT_VIEW_CUSTUM                       | Print current custom view                                                                         |
|                                                          |                                                      | Print input layout                                                                                |

Minimal command set

Extended command set

#### 'output\_layouts.dwg'

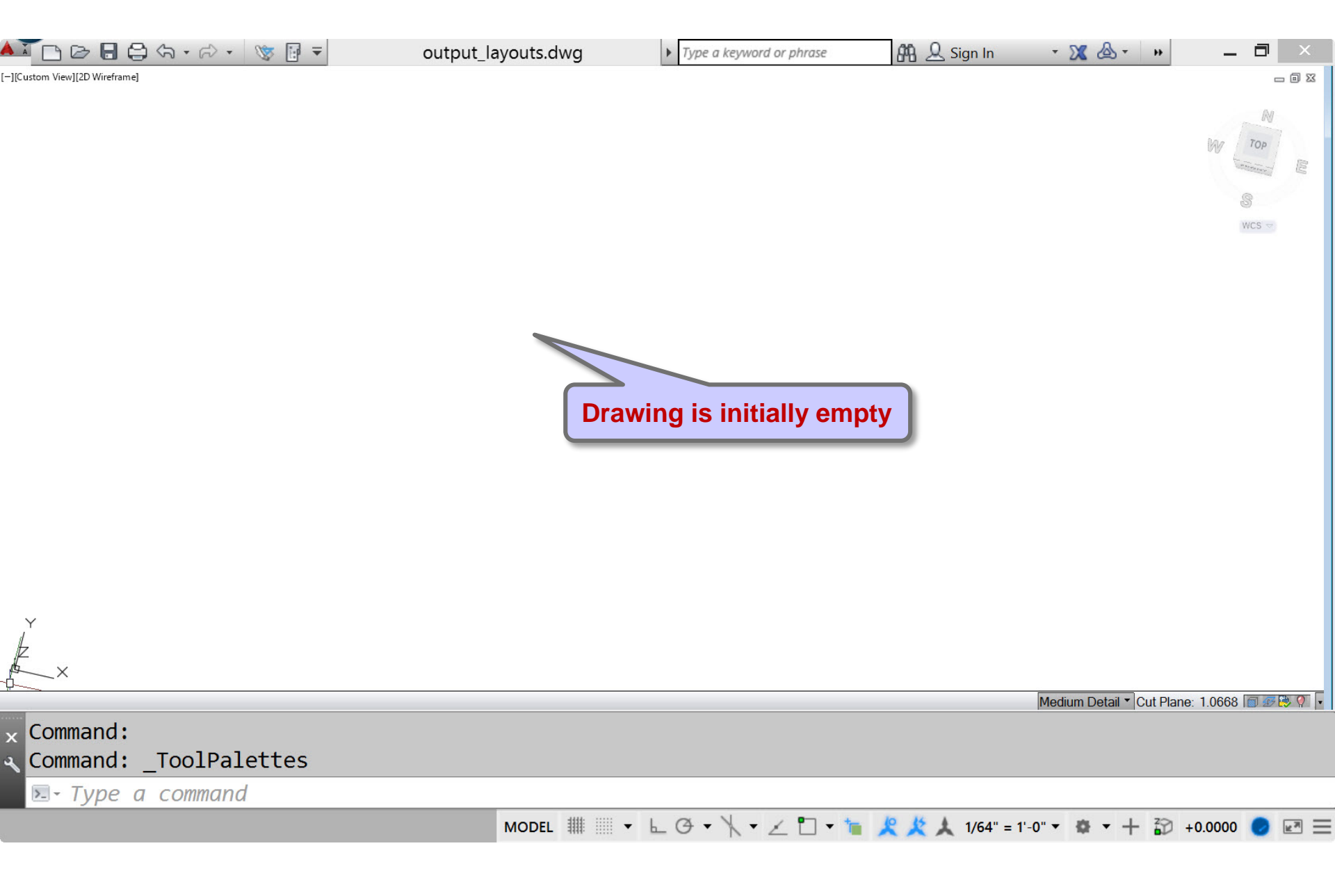

# Steps

- 1. Run script 'open\_output\_layouts.bat'
- 2. 'SLIM IMPORT LAYOUT' command -
- 3. 'SLFTR\_FORMAT\_TEXT\_REGEN' command
- 4. 'SLFV\_FORMAT\_VALUES' command
- 5. 'SLFA\_FORMAT\_ATTRIBUTES' command
- 6. 'SLGN\_GUIDE\_NEXT' command
- 7. 'SLGN\_GUIDE\_MORE' command
- 8. 'SLGN\_GUIDE\_PREVIOUS' command
- 9. 'SLPA\_PRINT\_ALL\_VIEWS' command

Load the space model into

Autocad

# 'SLIM\_IMPORT\_LAYOUT' command

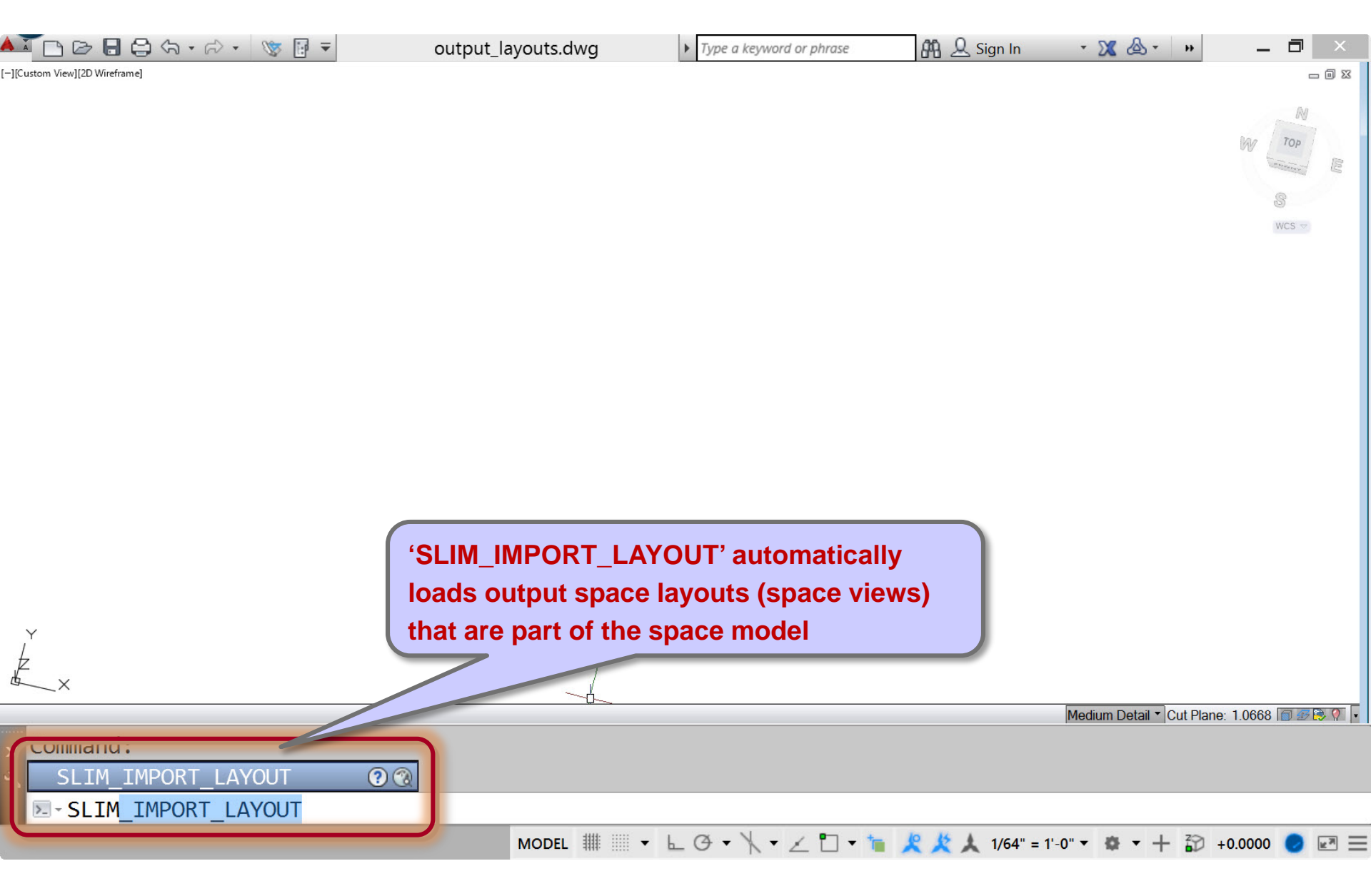

# Select project folder (only required if dialog pops up)

| 📥 🗈 🖻 🖥 🖨 🖘 🖻                    | - 😻 🖥 = ou                                                                                          | tput_layouts  Type a keyword                                                                    | or phrase 🏼 👫 👤 S                     | ign In 🔹 🗙                                        | ▲ - (?) -             | _ = = ×                 |
|----------------------------------|----------------------------------------------------------------------------------------------------|-------------------------------------------------------------------------------------------------|---------------------------------------|---------------------------------------------------|-----------------------|-------------------------|
| output_layouts 🗶 💽               |                                                                                                    |                                                                                                 |                                       |                                                   |                       |                         |
| [][Top][X-Ray]                   | <u>A</u>                                                                                            | Select pi                                                                                       | roject folder                         |                                                   | ×                     | - 6 x                   |
|                                  | Look <u>i</u> n:                                                                                    |                                                                                                 | · · · · · · · · · · · · · · · · · · · | ⊆ Views ▼                                         | Too <u>l</u> s ▼      | W TOP E                 |
|                                  | Autodesk 360<br>Content<br>Historv<br>Documents<br>Favorites<br>©<br>FTP<br>Desktop<br>©<br>Buzzsaw | Name<br>Hard Disk Drives (2)<br>BOOTCAMP (C:)<br>Macintosh HD (E:)<br>Other (1)<br>Autodesk 360 |                                       | Type<br>Local Disk<br>Local Disk<br>System Folder |                       | ⊌<br>WCS →              |
| × Command:<br>★ Command: SLIM    |                                                                                                    | <                                                                                               |                                       |                                                   | ><br>⊇pen ▼<br>Cancel | lane: 42.0000 💽 🗐 📧 💓 🏹 |
| -0.8605, 4.5410 , 0.0000 INFERIS | IUTTU<br>NAP GRID ORTHO POL/                                                                        | AR OSNAP 3DOSNAP OTRACK DUCS                                                                    | DYN LWT TPY QP SC AM                  | MODEL                                             |                       | Elevation: +0.0000 🖾 📭  |

# Select project folder (only required if dialog pops up)

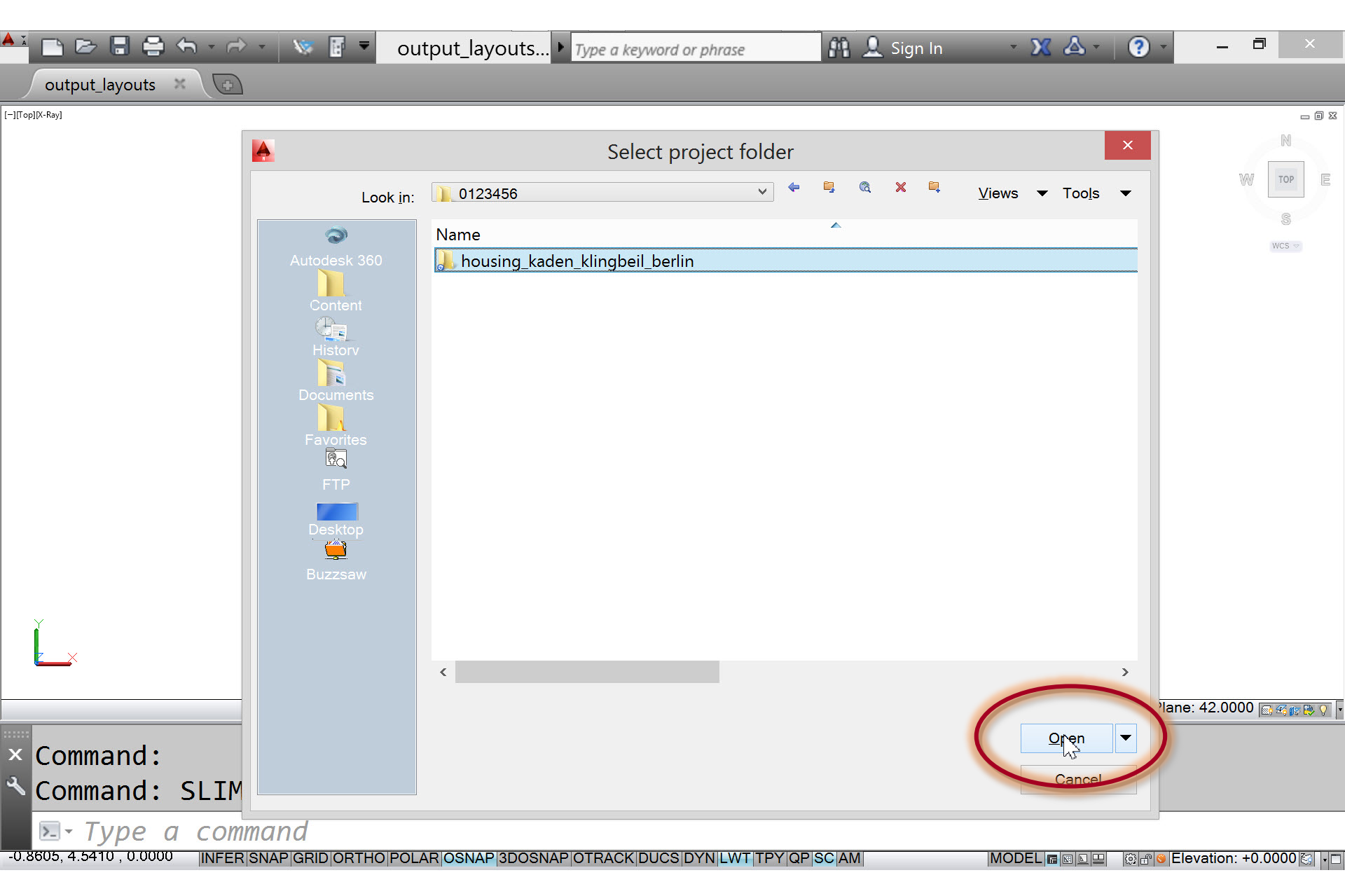

#### Space model layouts are loaded

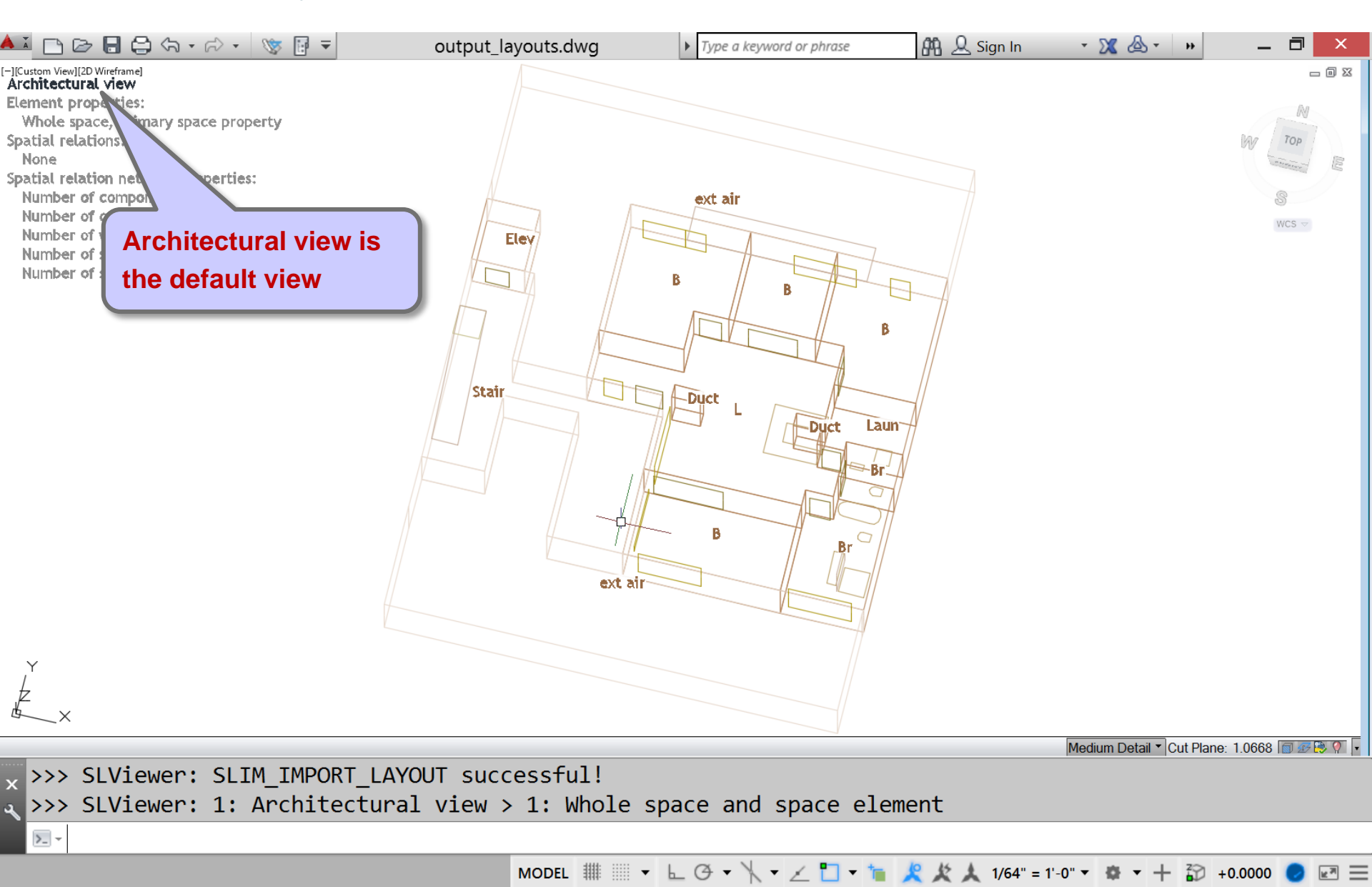

#### Views and sub-views

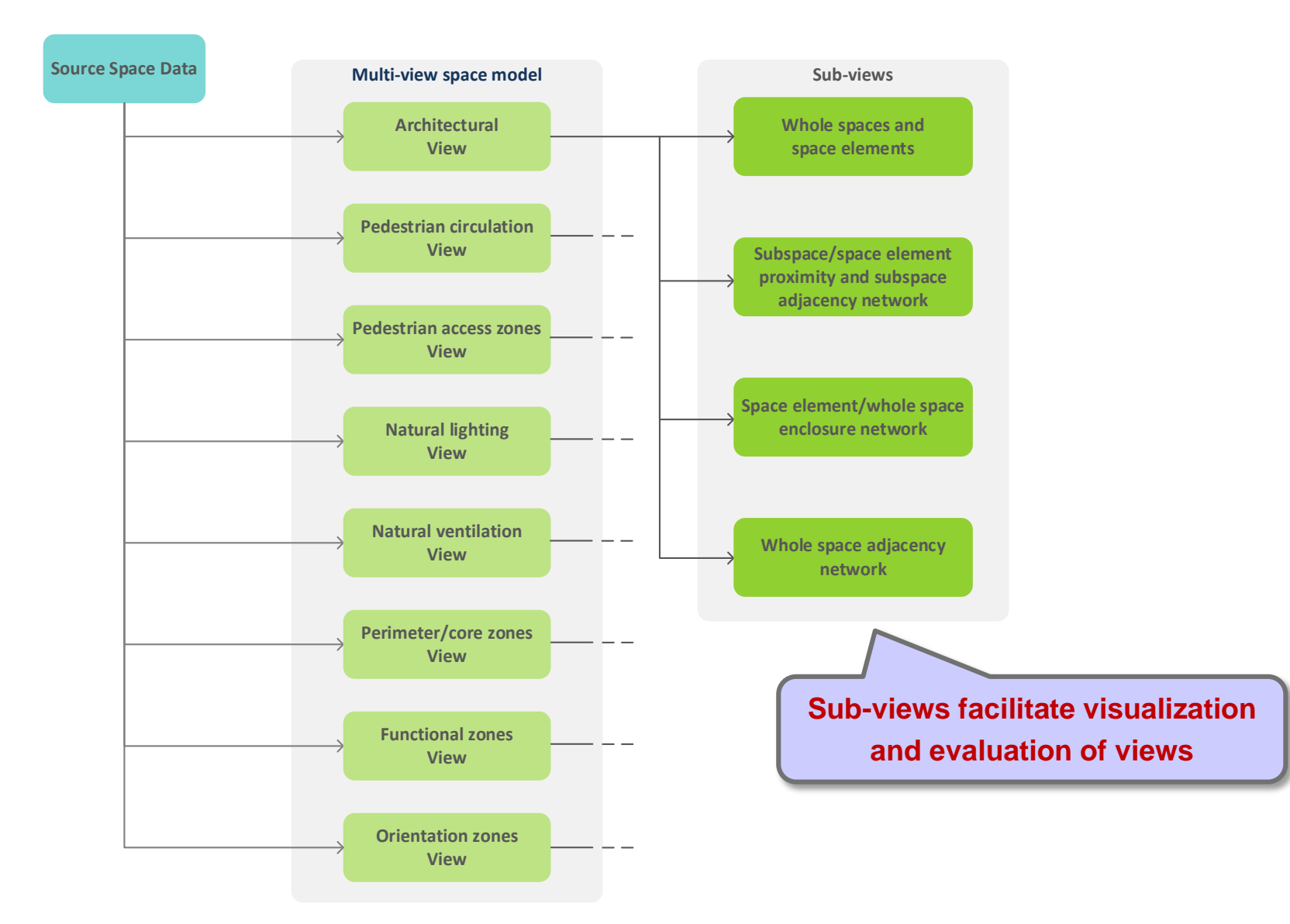

>\_ -

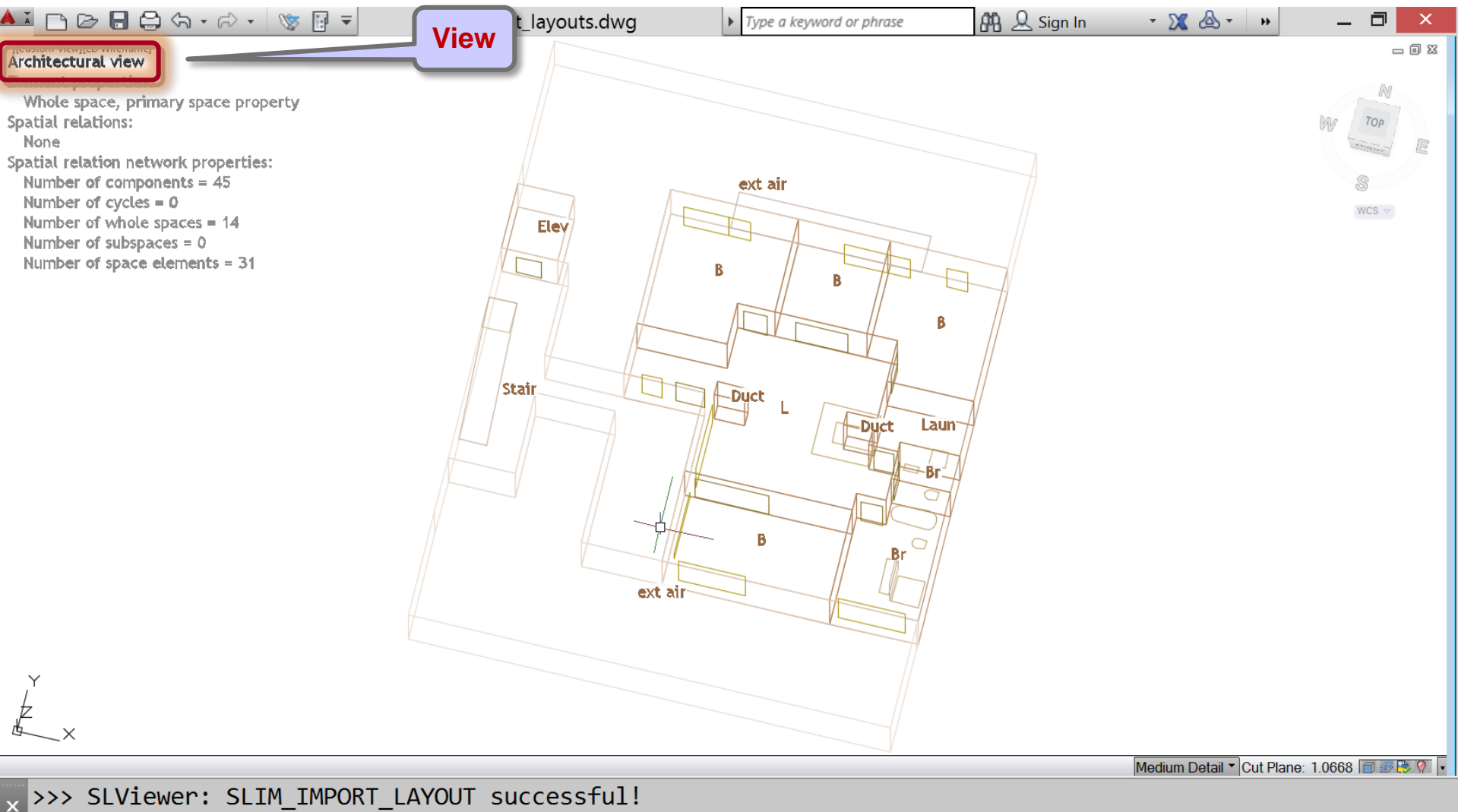

MODEL ﷺ ▼ └ ♂ ▼ \\ ▼ ∠ 🗂 ▼ ゛ 🗶 🏌 1/64" = 1'-0" ▼ 🏶 ▼ + 🏠 +0.0000 🥏 🖃 ☰

>\_ -

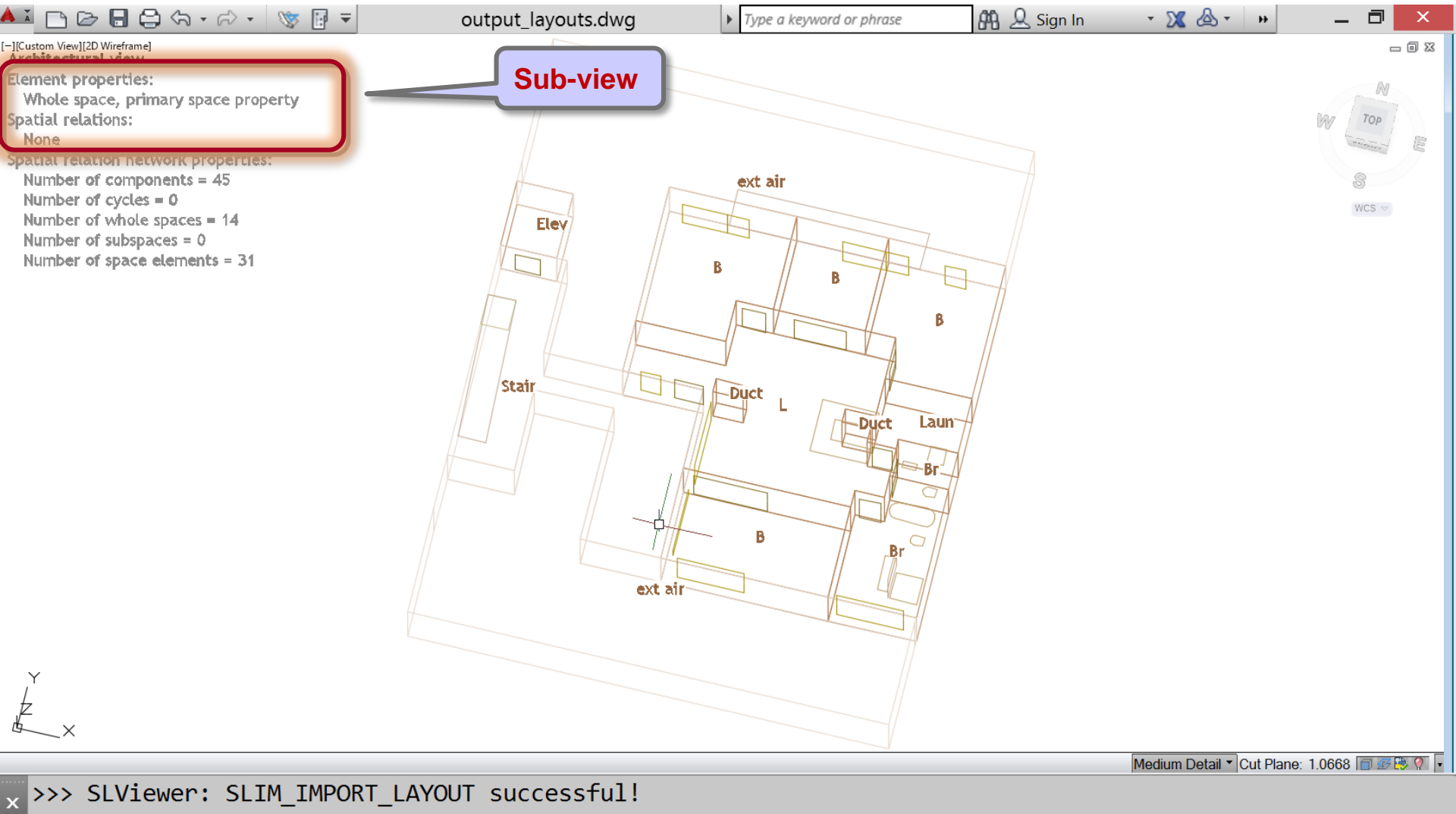

MODEL ﷺ ▼ L ④ ▼ X ▼ ∠ 🗋 ▼ 🍗 🗶 🗶 1/64" = 1'-0" ▼ 🌞 ▼ + 🏠 +0.0000 🥏 🗷 ☰

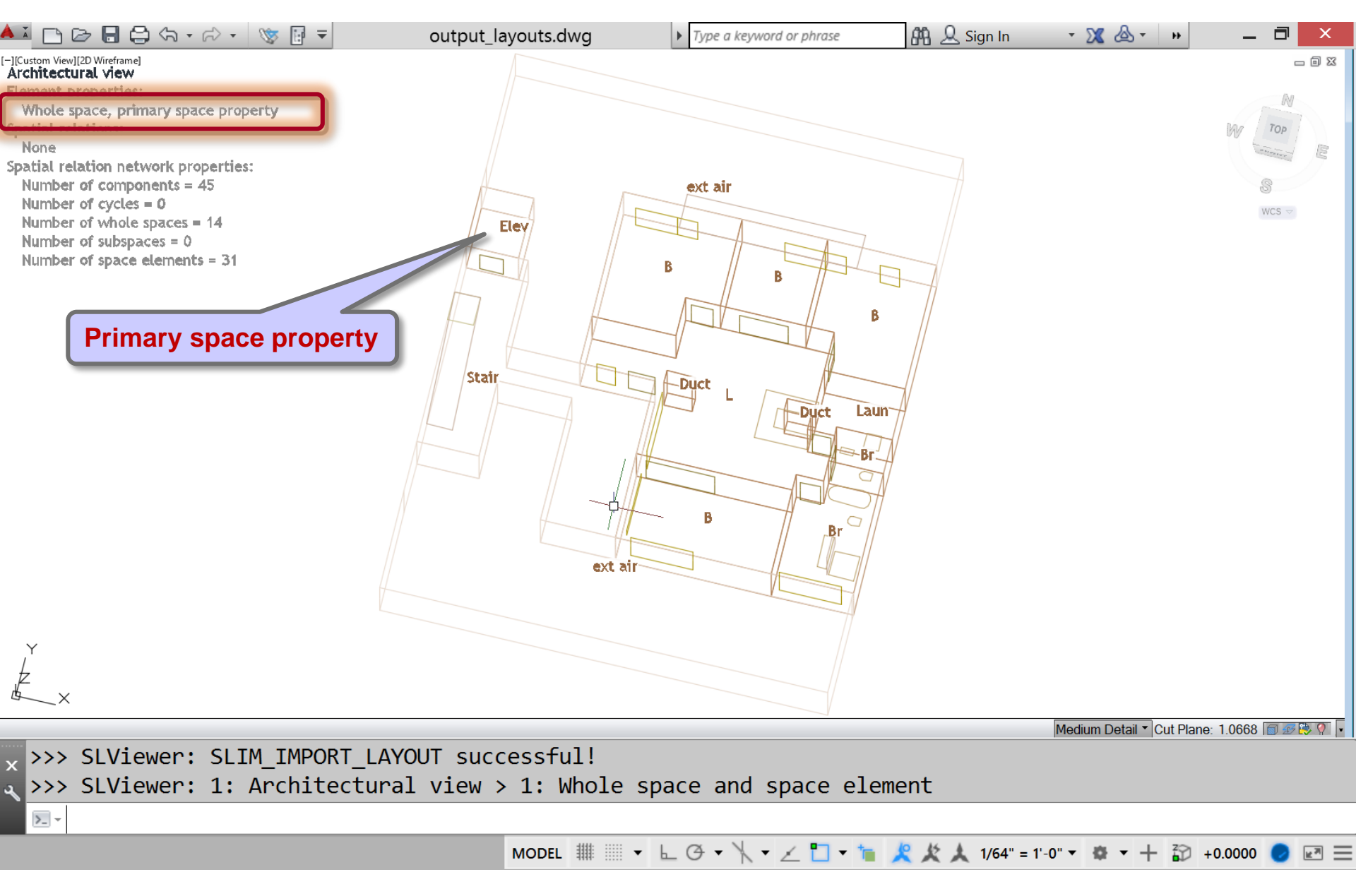

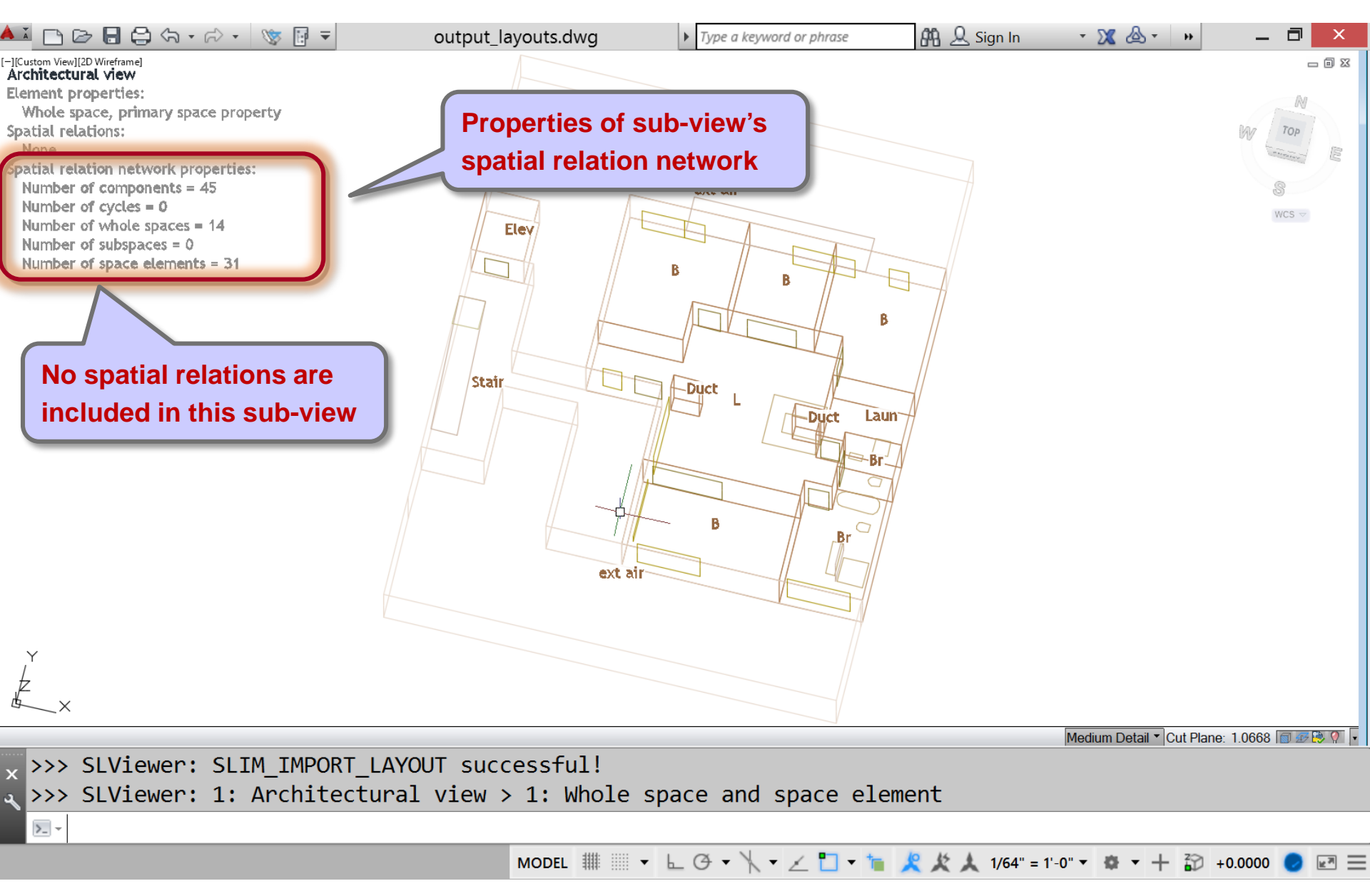

# Steps

- 1. Run script 'open\_output\_layouts.bat'
- 2. 'SLIM\_IMPORT\_LAYOUT' command

# 3. 'SLFTR\_FORMAT\_TEXT\_REGEN' command

- 4. 'SLFV\_FORMAT\_VALUES' command
- 5. 'SLFA\_FORMAT\_ATTRIBUTES' command
- 6. 'SLGN\_GUIDE\_NEXT' command
- 7. 'SLGN\_GUIDE\_MORE' command
- 8. 'SLGN\_GUIDE\_PREVIOUS' command
- 9. 'SLPA\_PRINT\_ALL\_VIEWS' command

Regenerate text – useful after zooming in/out

# ZOOM (Autocad)

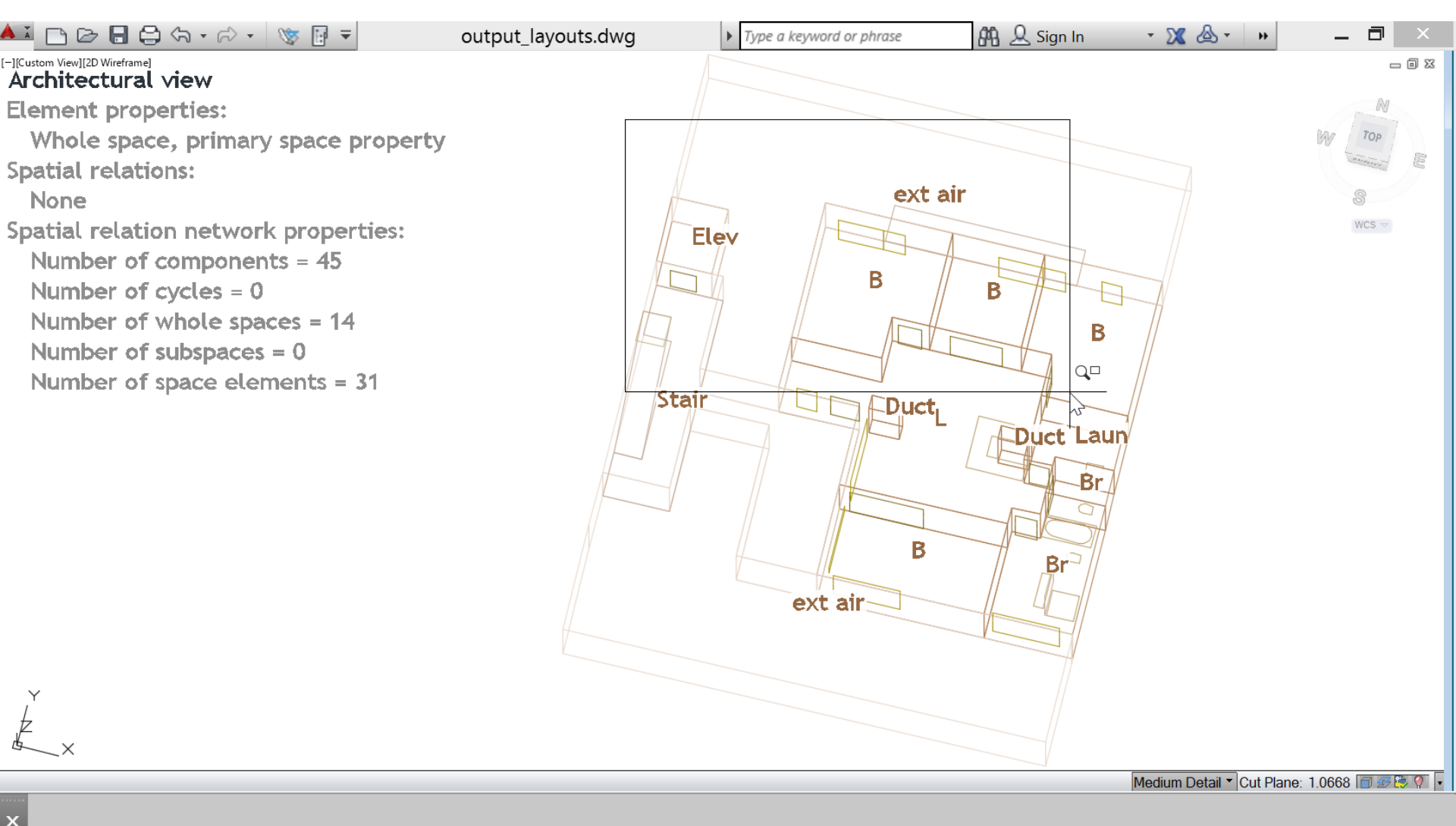

[All/Center/Dynamic/Extents/Previous/Scale/Window/Object] <real time>:

G- ZOOM Specify opposite corner:

MODEL ﷺ ▼ └ ♂ ▼ \\ ▼ ∠ 🗂 ▼ 🐂 🗶 🏌 1/64" = 1'-0" ▼ 🌞 ▼ + 🏠 +0.0000 🥏 🖃 ☰

#### SLFTR\_FORMAT\_TEXT\_REGEN

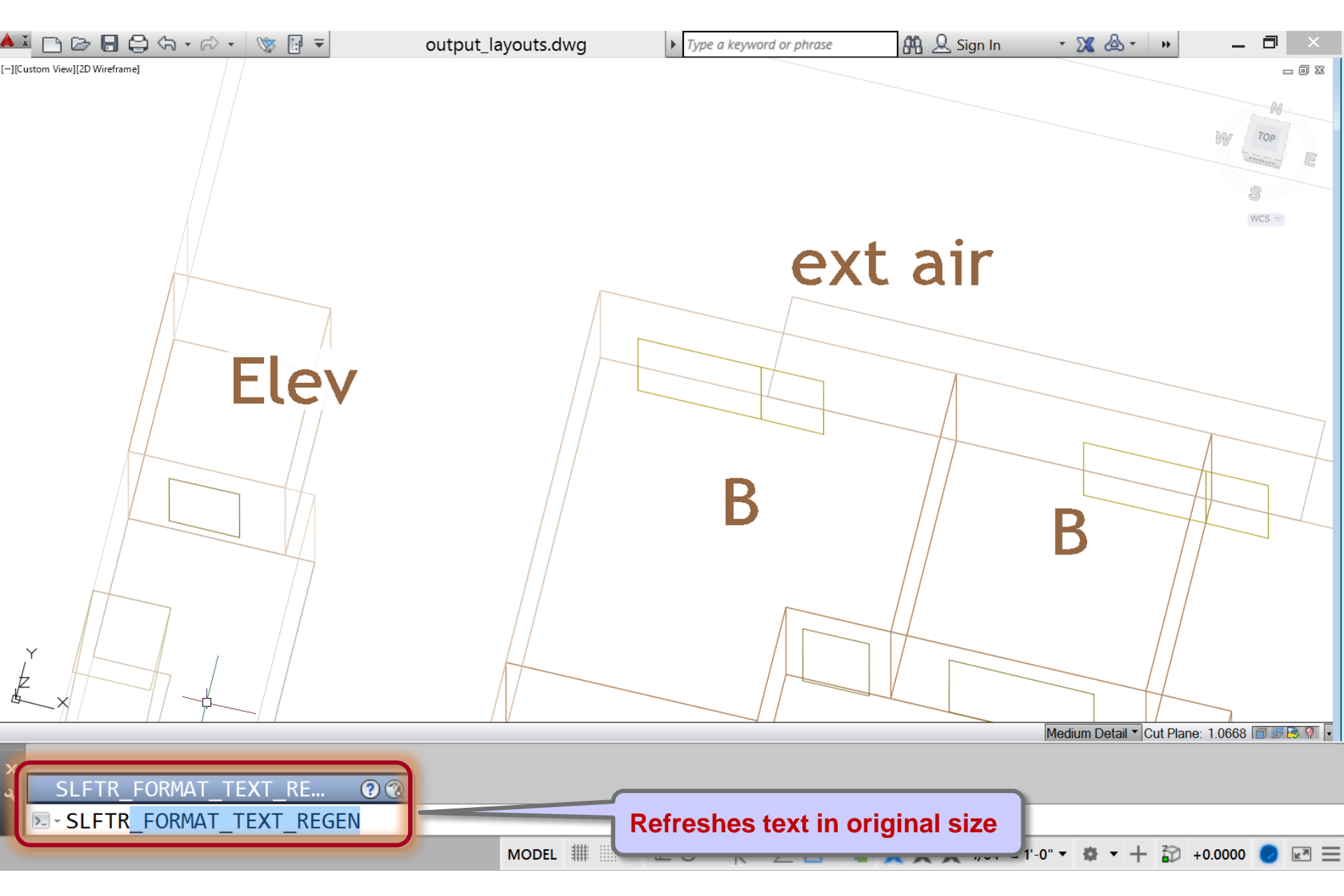

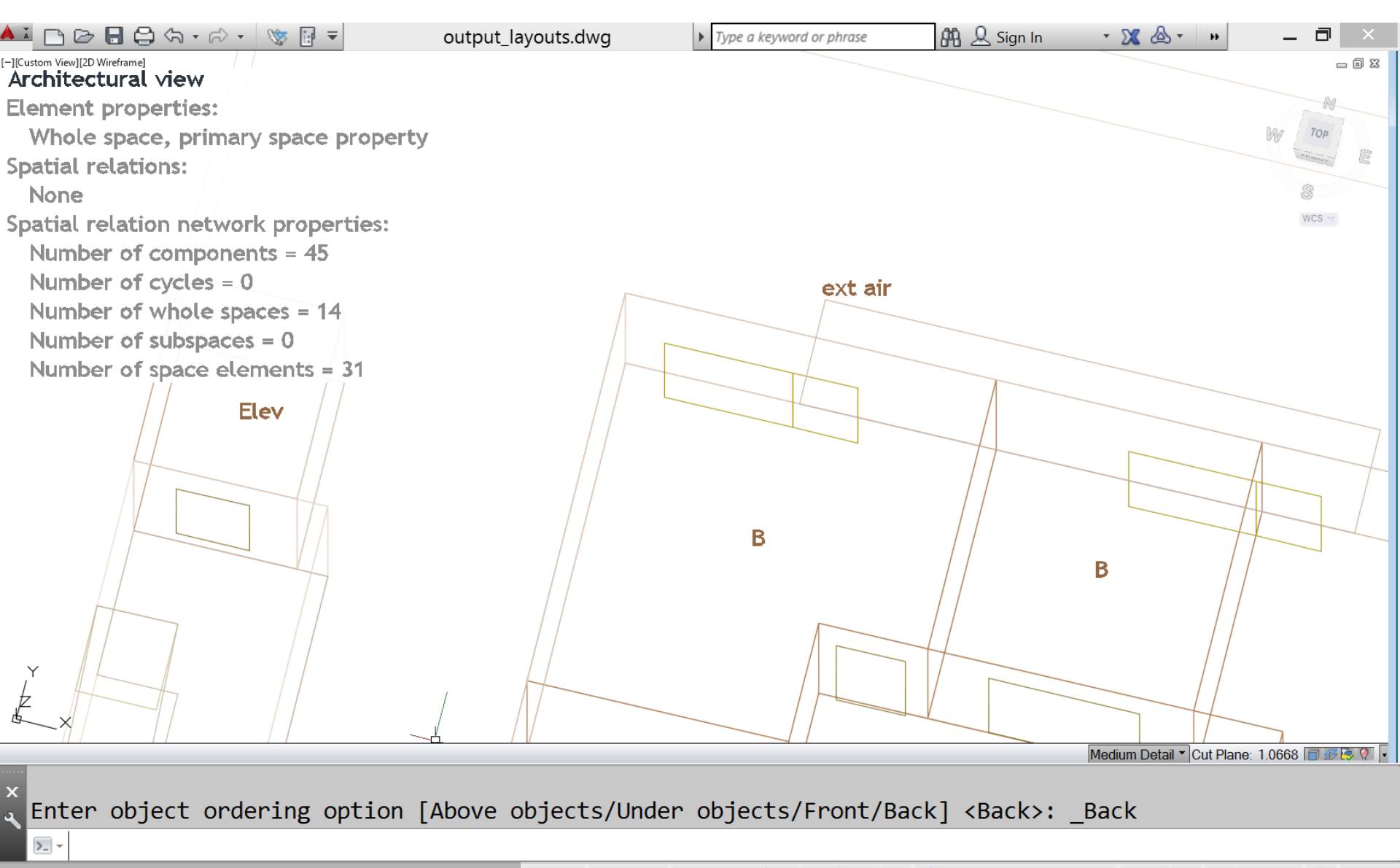

MODEL ﷺ ▼ └L ④ ▼ \\ ▼ ∠ 🗋 ▼ 🐂 🗶 🏌 1/64" = 1'-0" ▼ 🌞 ▼ + 🏠 +0.0000 🥏 🖃 ☰

# Steps

- 1. Run script 'open\_output\_layouts.bat'
- 2. 'SLIM\_IMPORT\_LAYOUT' command
- 3. 'SLFTR\_FORMAT\_TEXT\_REGEN' command
- 4. 'SLFV\_FORMAT\_VALUES' command
- 5. 'SLFA\_FORMAT\_ATTRIBUTES' command
- 6. 'SLGN\_GUIDE\_NEXT' command
- 7. 'SLGN\_GUIDE\_MORE' command
- 8. 'SLGN\_GUIDE\_PREVIOUS' command
- 9. 'SLPA\_PRINT\_ALL\_VIEWS' command

Adjust the display of element values

# SLFV\_FORMAT\_VALUES

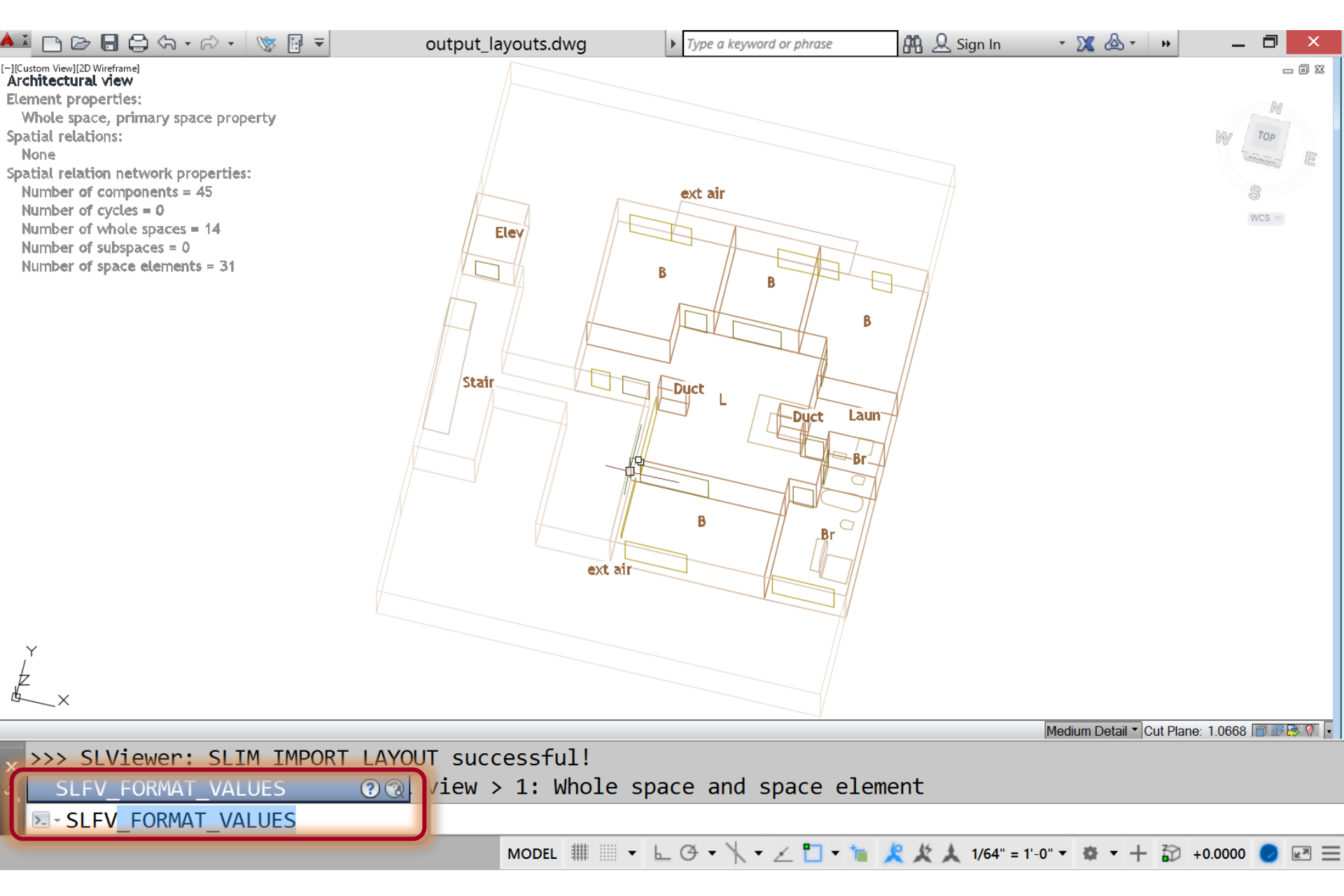

# SLFV\_FORMAT\_VALUES

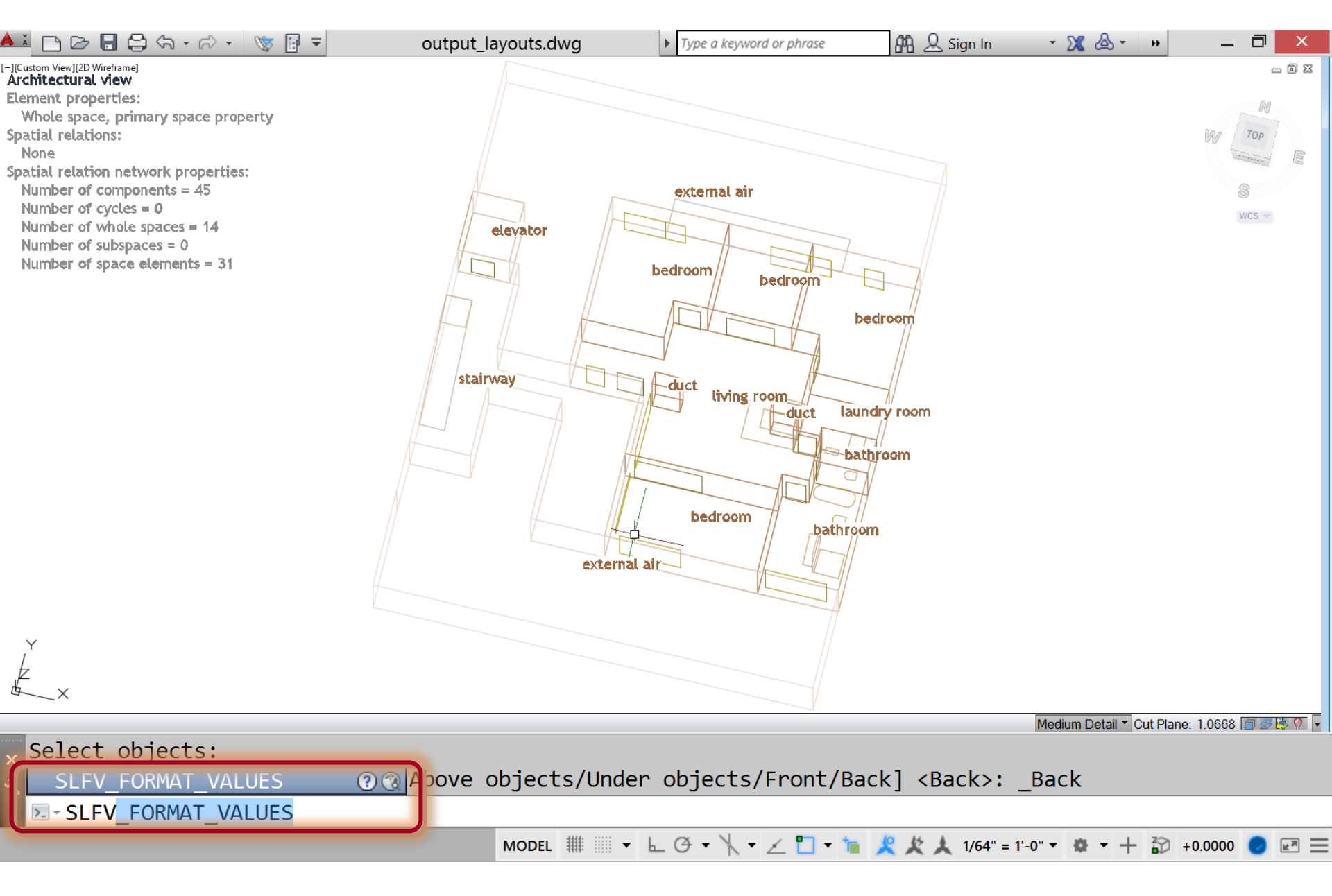

# SLFV\_FORMAT\_VALUES

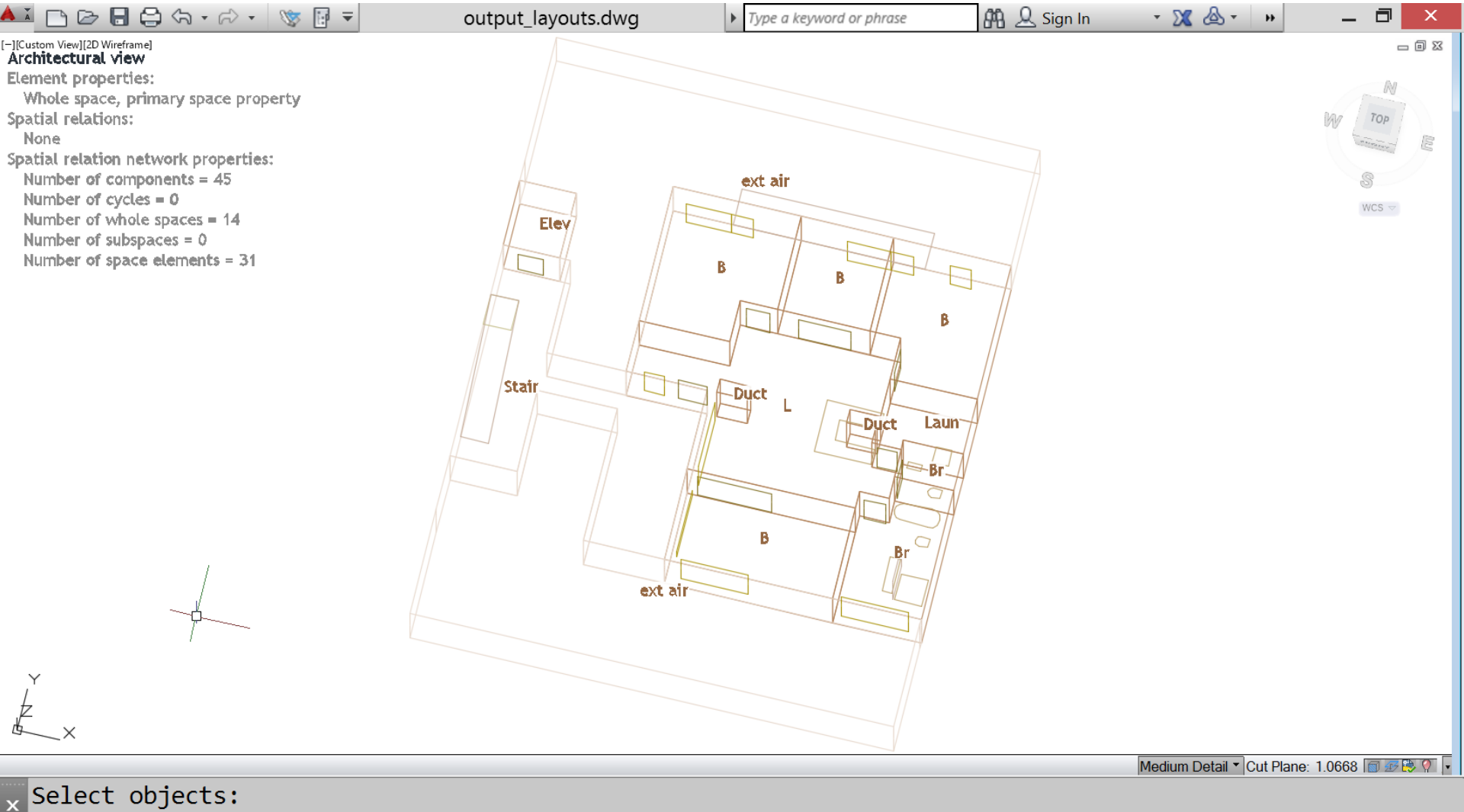

a Enter object ordering option [Above objects/Under objects/Front/Back] <Back>: \_Back

MODEL ﷺ ▼ └ O ▼ \\ ▼ ∠ 🗂 ▼ 🐂 🙎 ½ 🙏 1/64" = 1'-0" ▼ 🏘 ▼ + 🏠 +0.0000 🥏 🖃 ☰

>\_ -

# Steps

- 1. Run script 'open\_output\_layouts.bat'
- 2. 'SLIM\_IMPORT\_LAYOUT' command
- 3. 'SLFTR\_FORMAT\_TEXT\_REGEN' command
- 4. 'SLFV\_FORMAT\_VALUES' command

#### 5. 'SLFA\_FORMAT\_ATTRIBUTES' command

- 6. 'SLGN\_GUIDE\_NEXT' command
- 7. 'SLGN\_GUIDE\_MORE' command
- 8. 'SLGN\_GUIDE\_PREVIOUS' command
- 9. 'SLPA\_PRINT\_ALL\_VIEWS' command

Adjust the display of element attributes

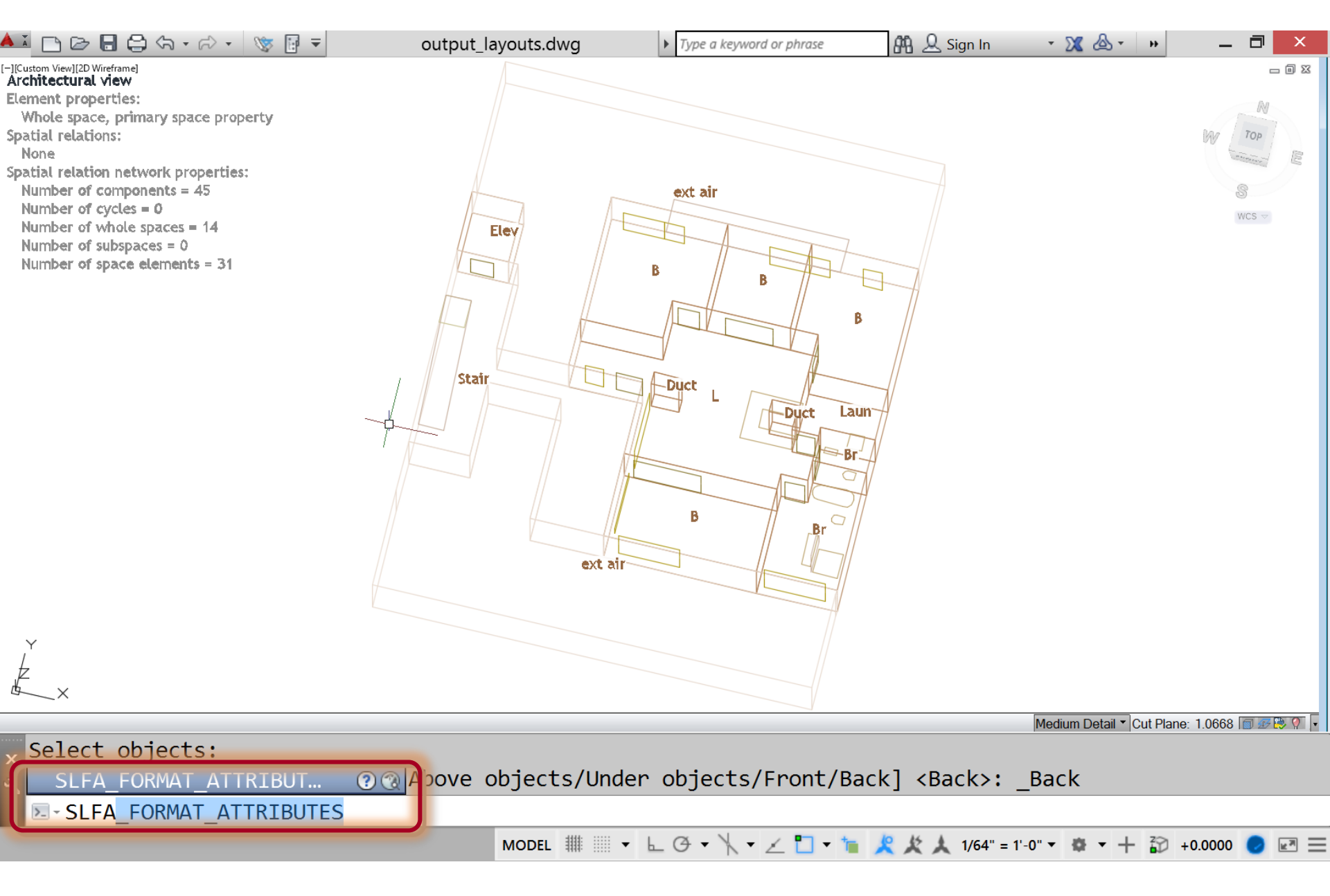

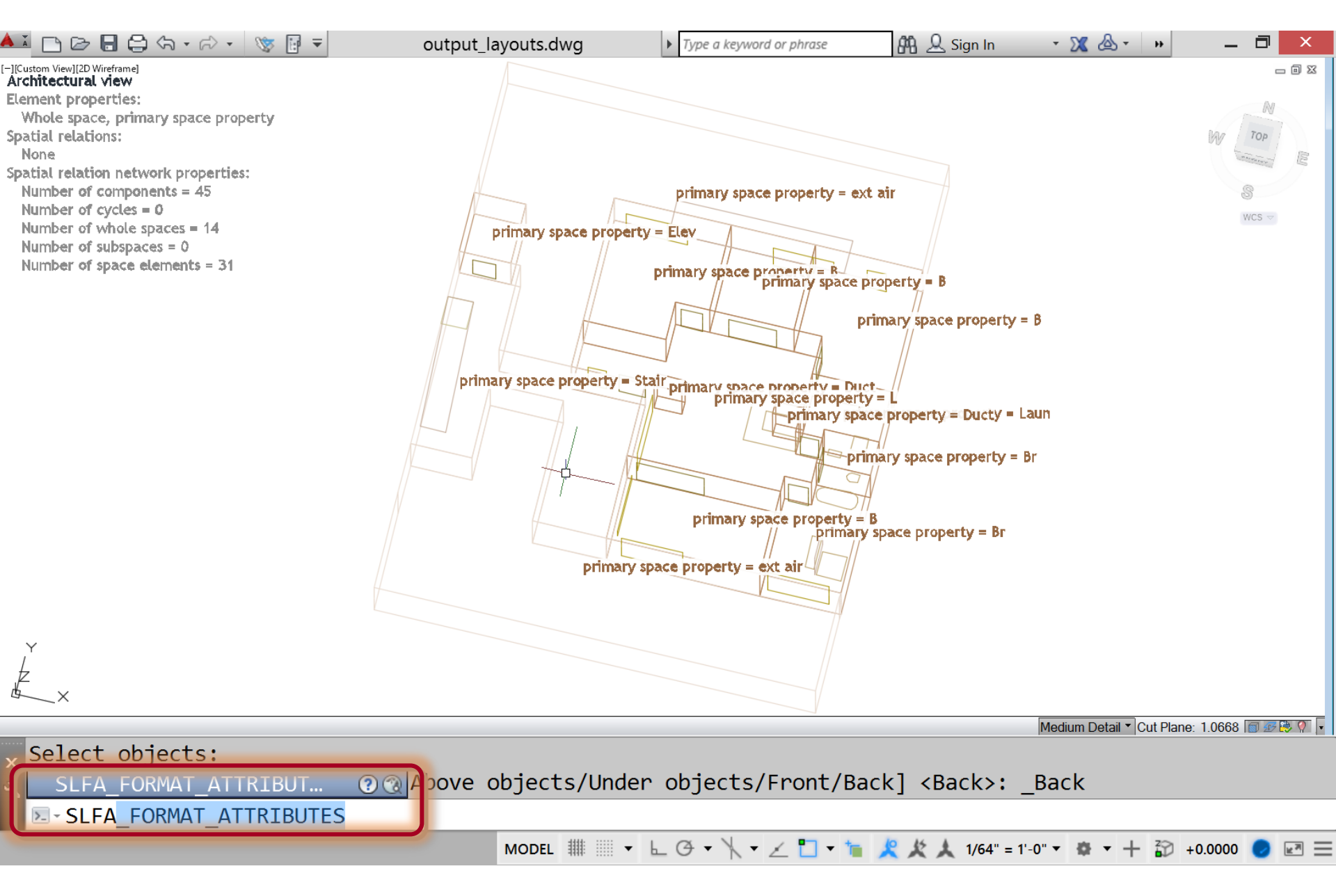

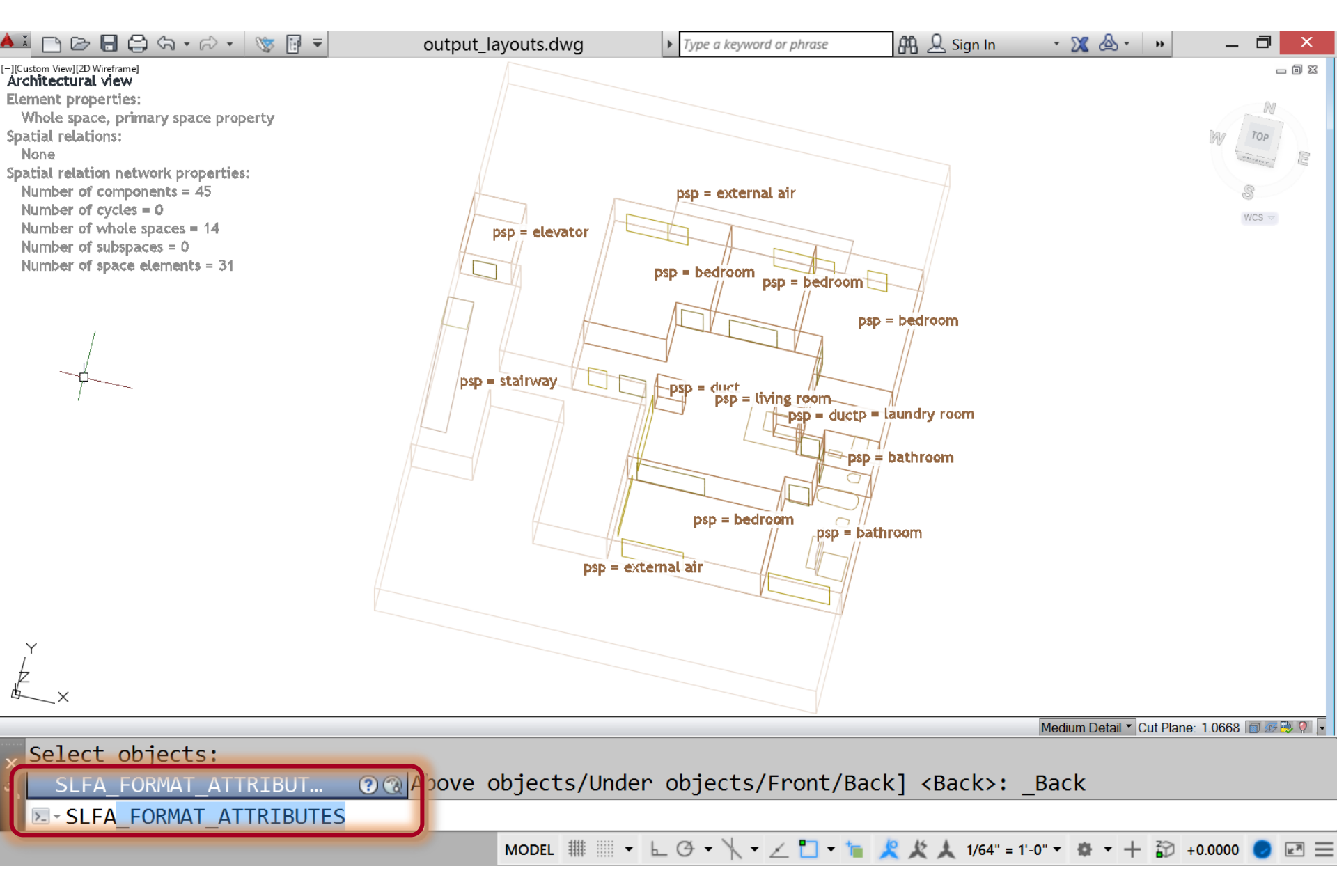

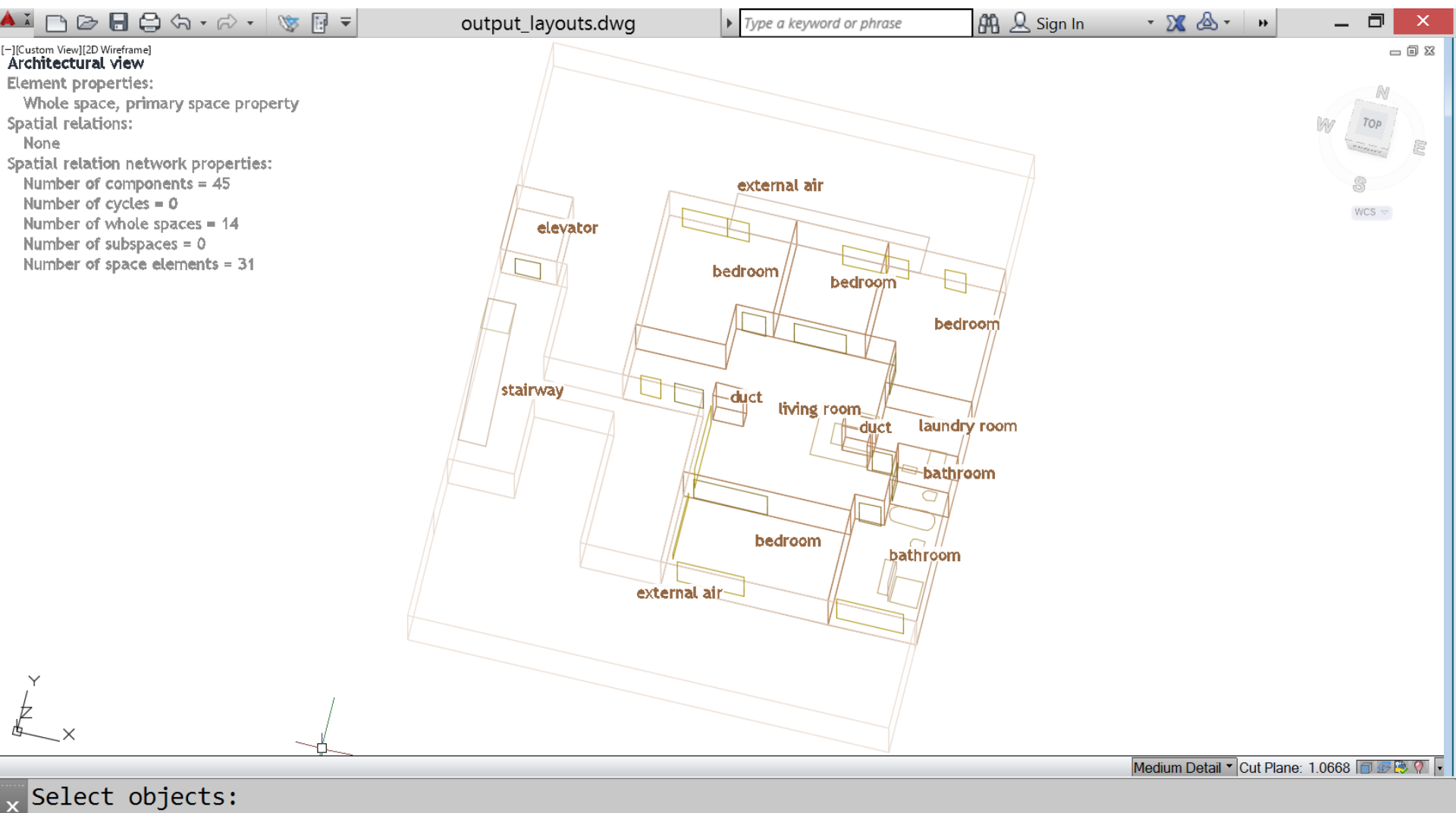

Letter object ordering option [Above objects/Under objects/Front/Back] <Back>: \_Back

MODEL ﷺ ▼ └∟ ④ ▼ │∖ ▼ ∠ 🗋 ▼ 🐂 🗶 🏌 1/64" = 1'-0" ▼ 🏘 ▼ + 🏠 +0.0000 🥏 🗷 ☰

>\_ -

# Steps

- 1. Run script 'open\_output\_layouts.bat'
- 2. 'SLIM\_IMPORT\_LAYOUT' command
- 3. 'SLFTR\_FORMAT\_TEXT\_REGEN' command
- 4. 'SLFV\_FORMAT\_VALUES' command
- 5. 'SLFA\_FORMAT\_ATTRIBUTES' command
- 6. 'SLGN\_GUIDE\_NEXT' command -
- 7. 'SLGN\_GUIDE\_MORE' command
- 8. 'SLGN\_GUIDE\_PREVIOUS' command
- 9. 'SLPA\_PRINT\_ALL\_VIEWS' command

Guides user through a sample subview of each view

# SLGN\_GUIDE\_NEXT guides a user through a sample sub-view of each view

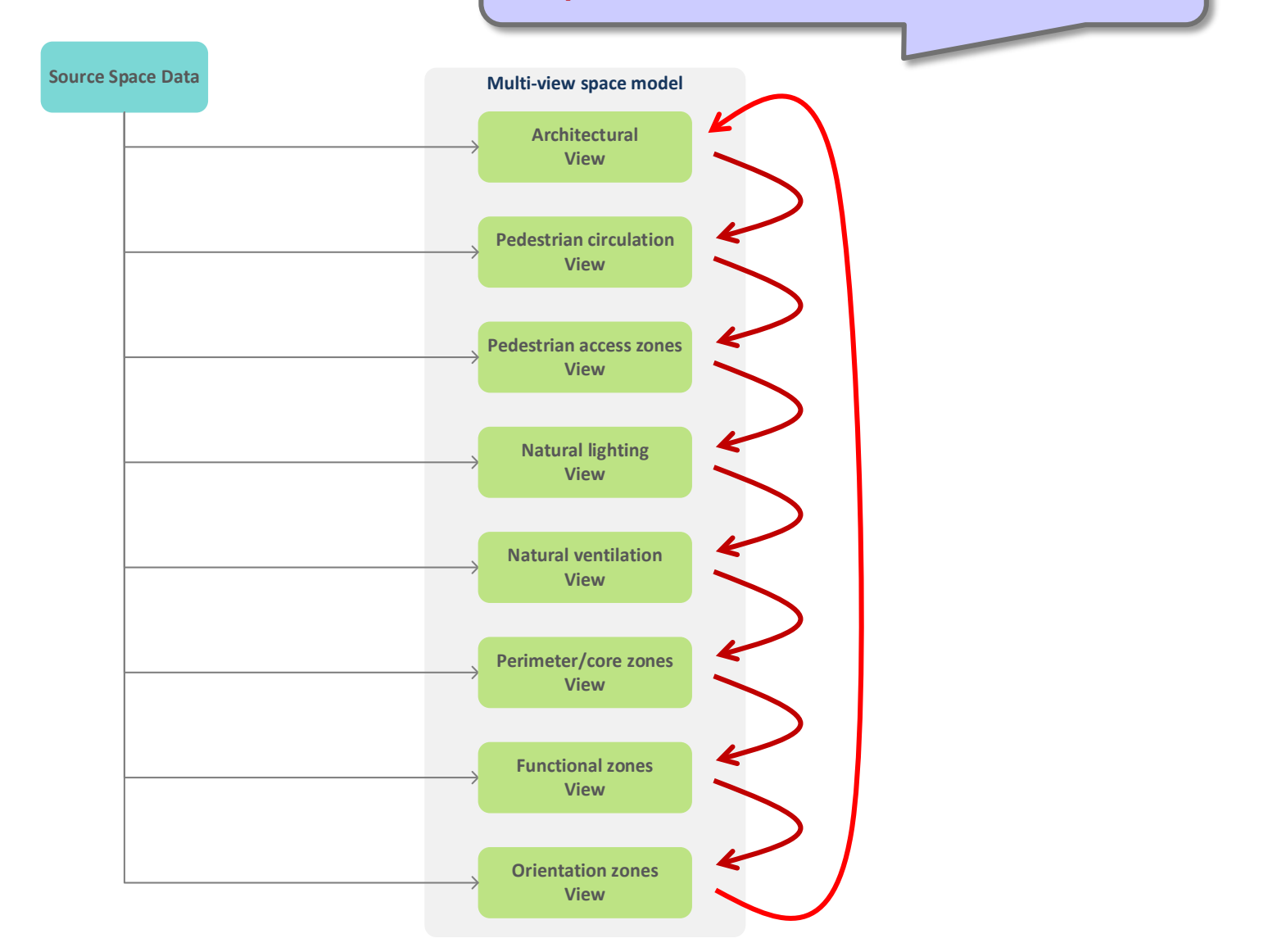

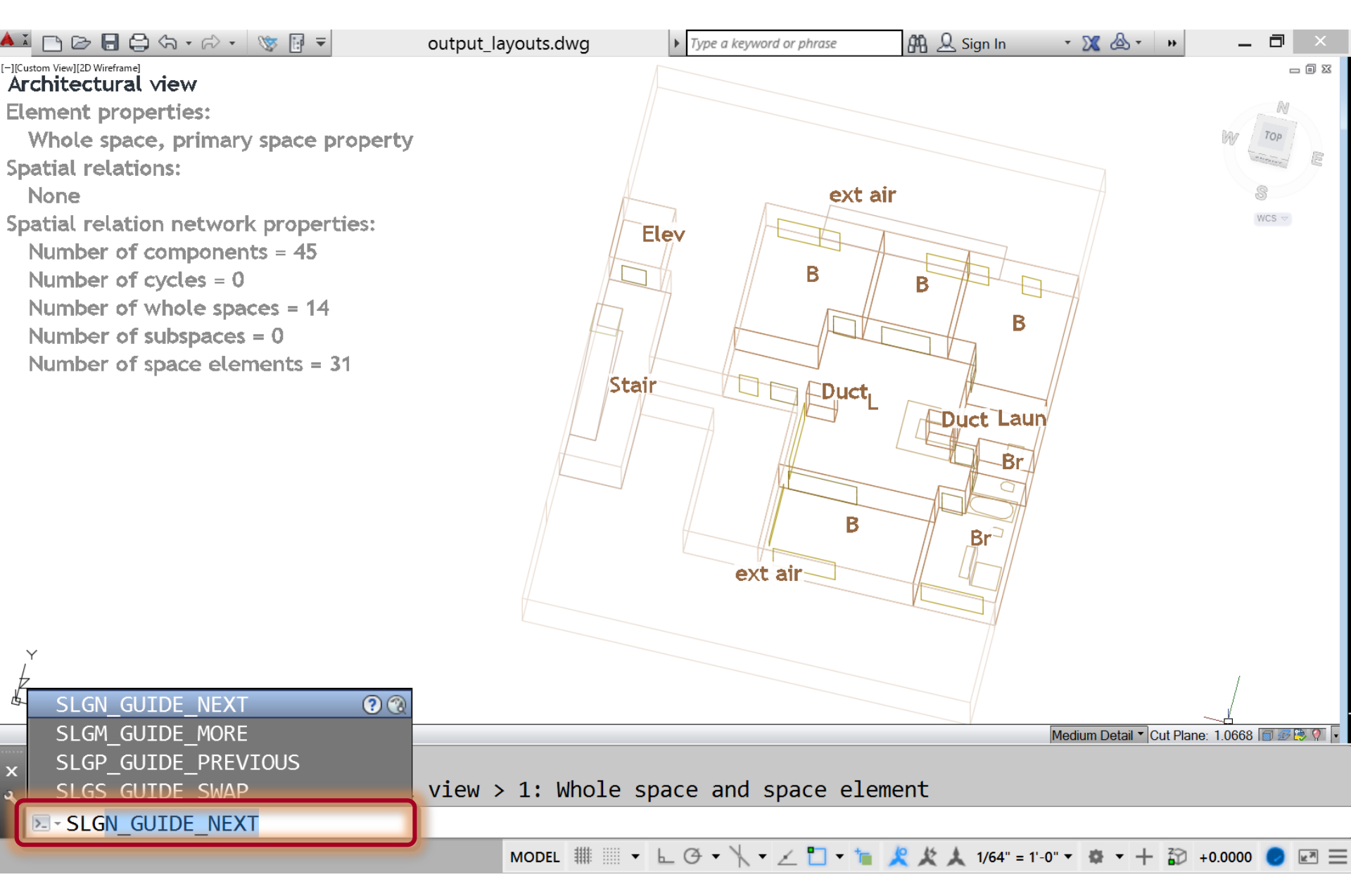

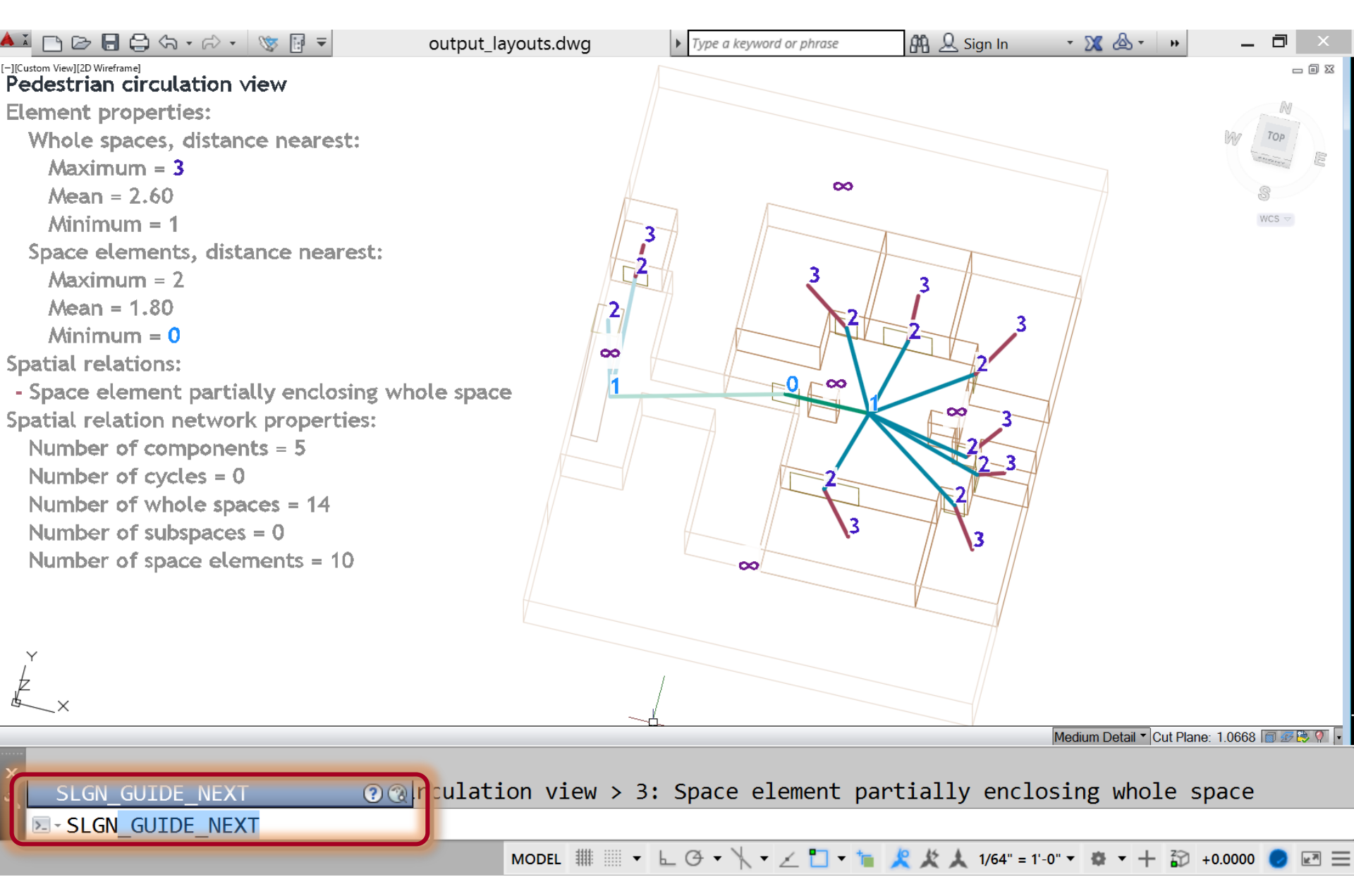

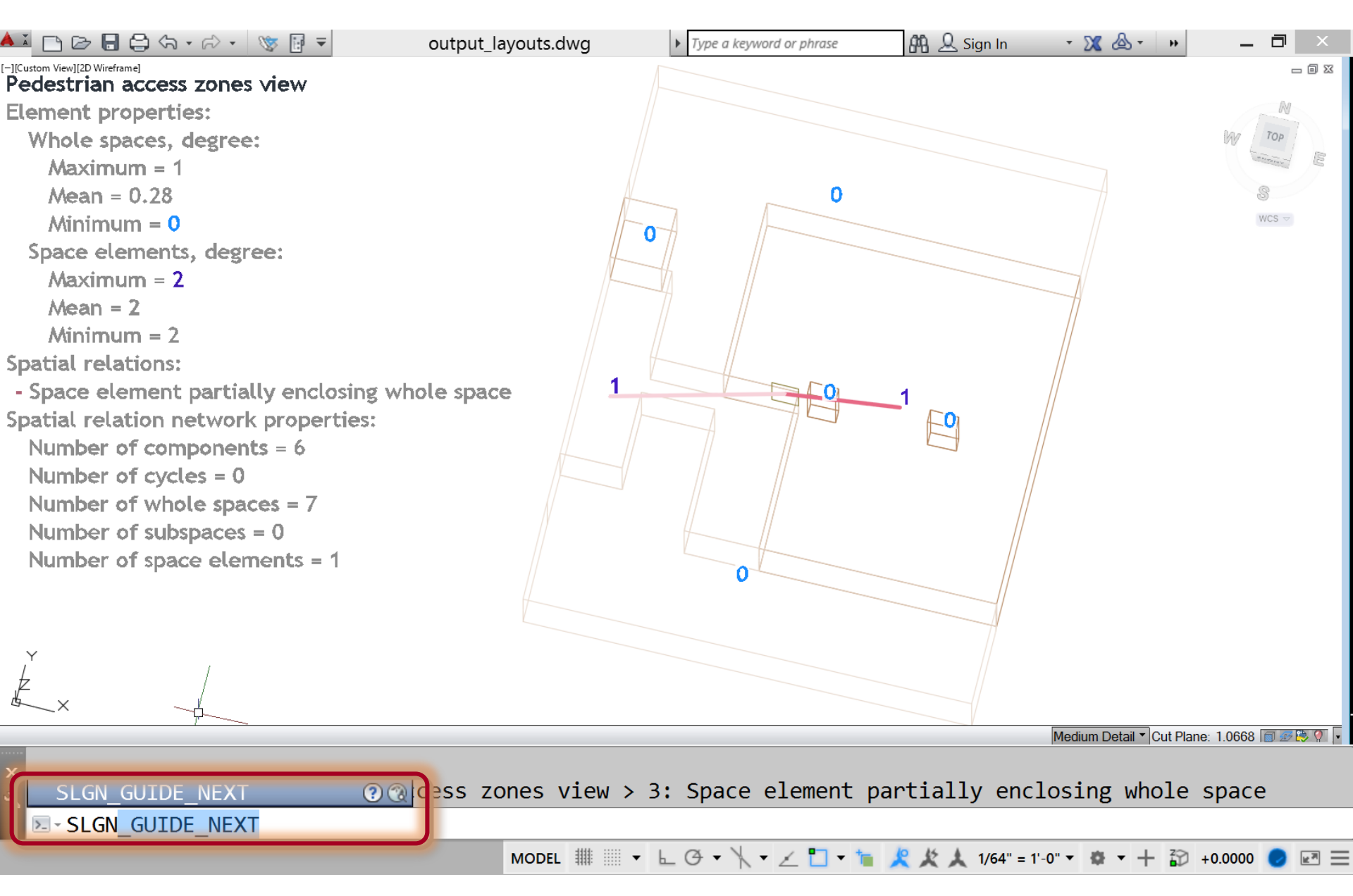

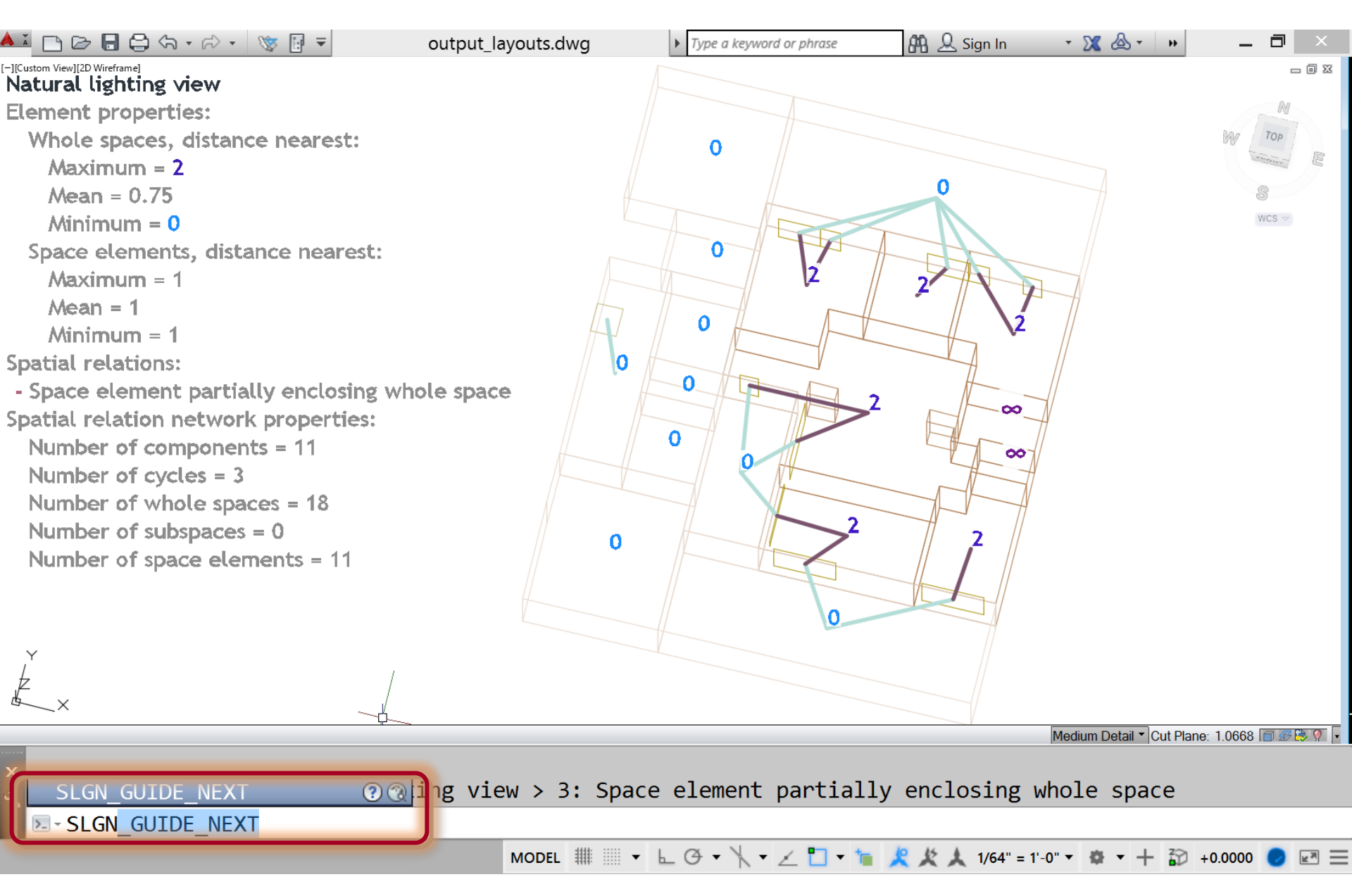

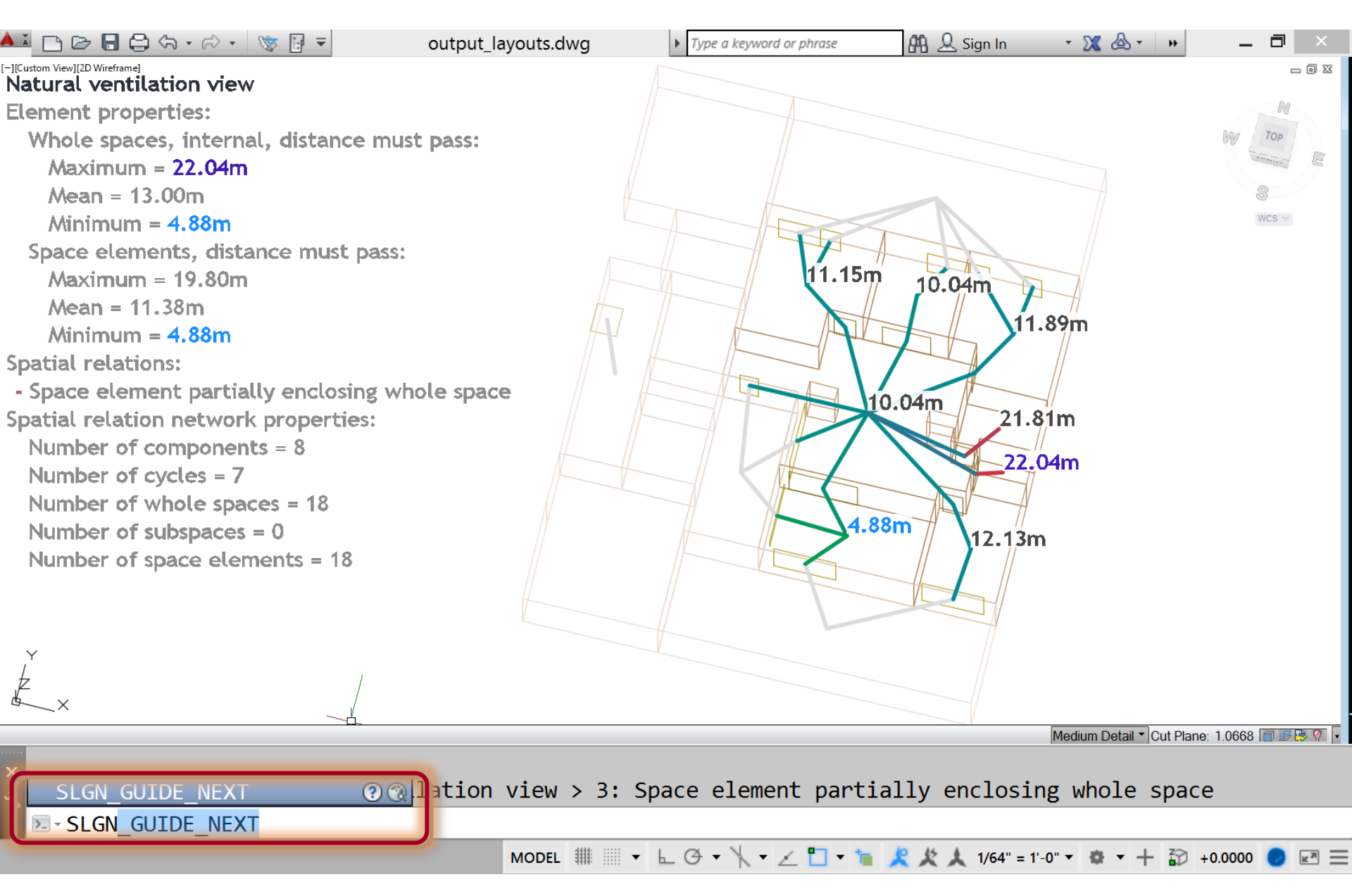

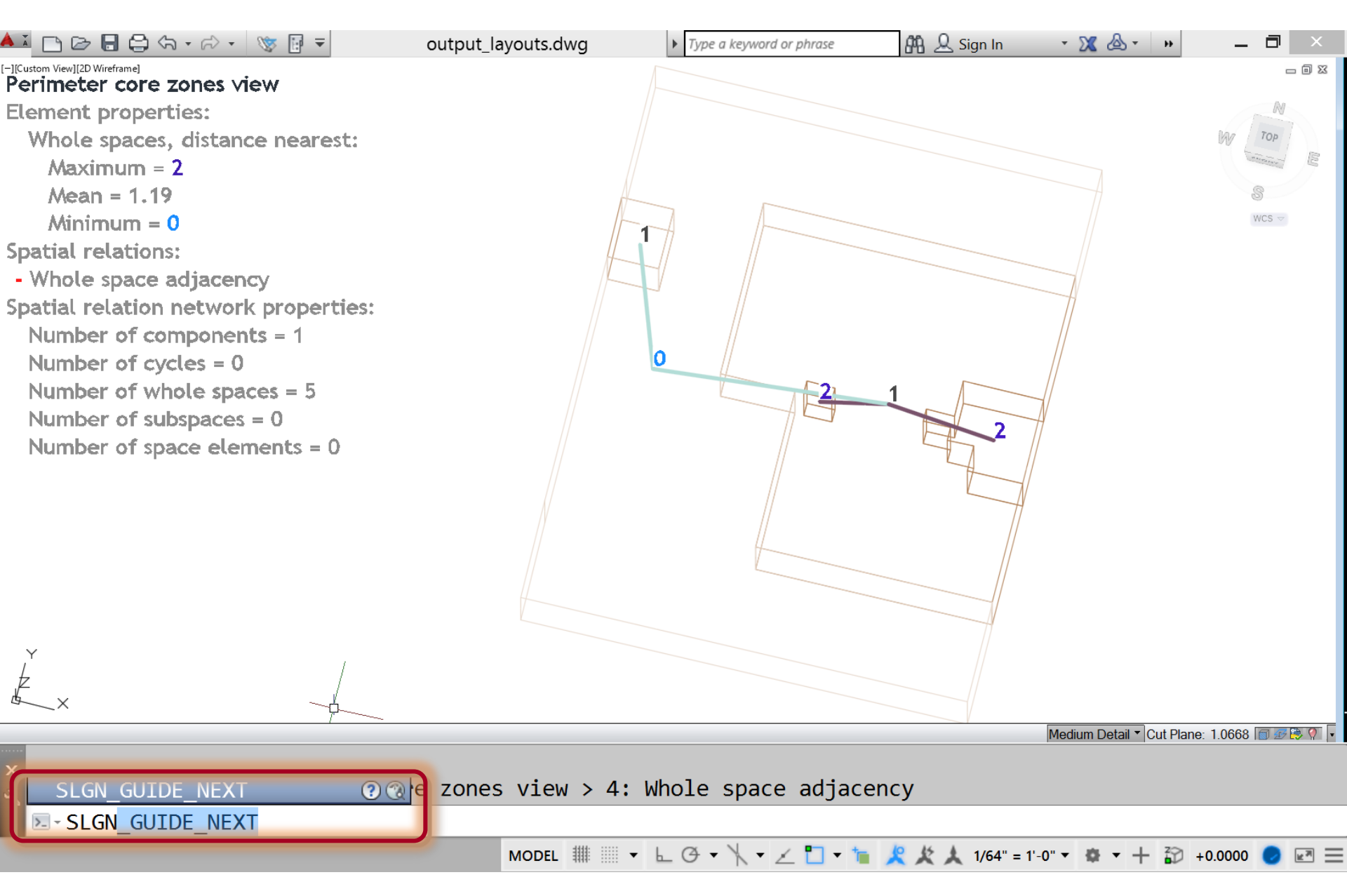

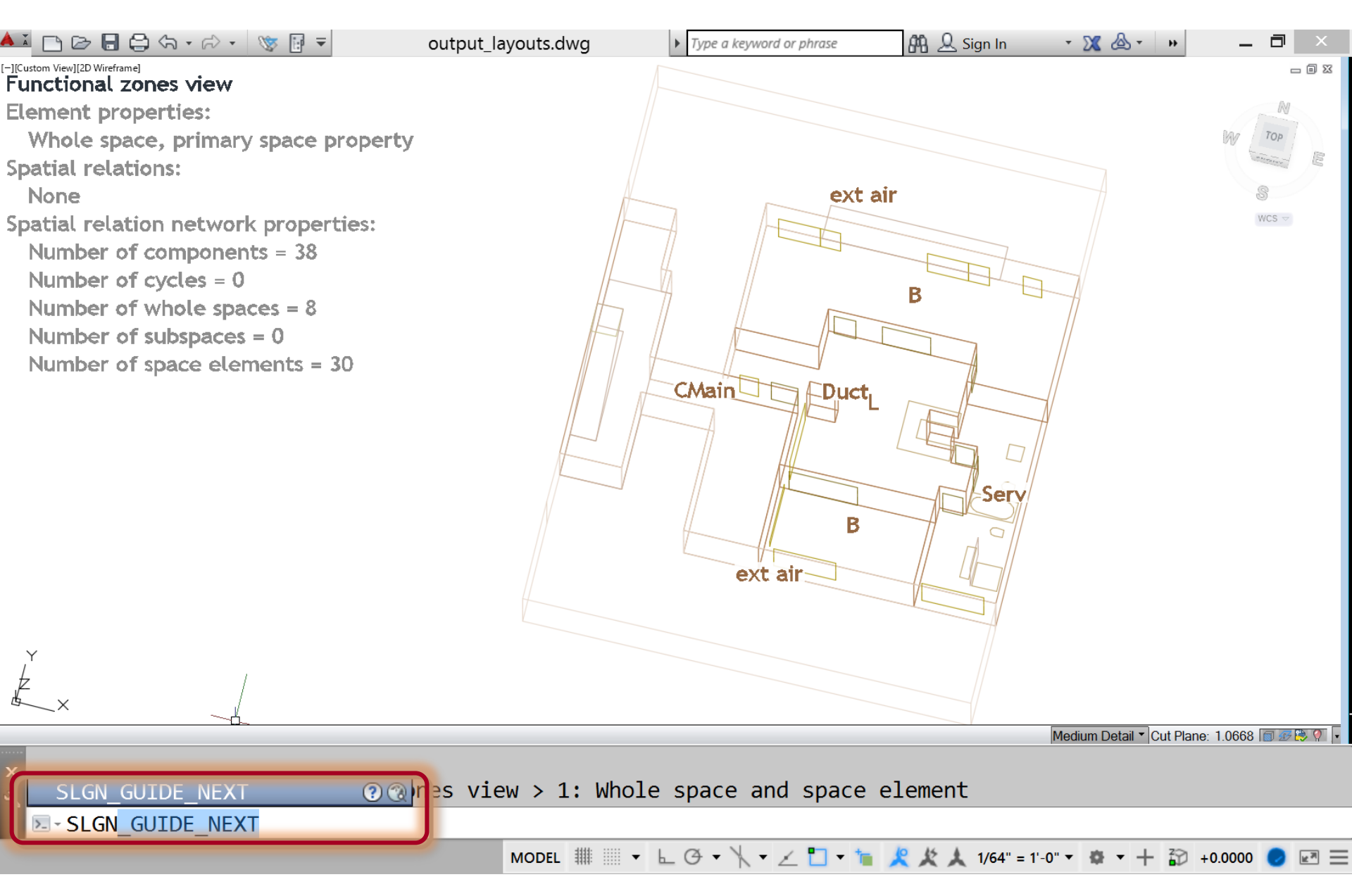

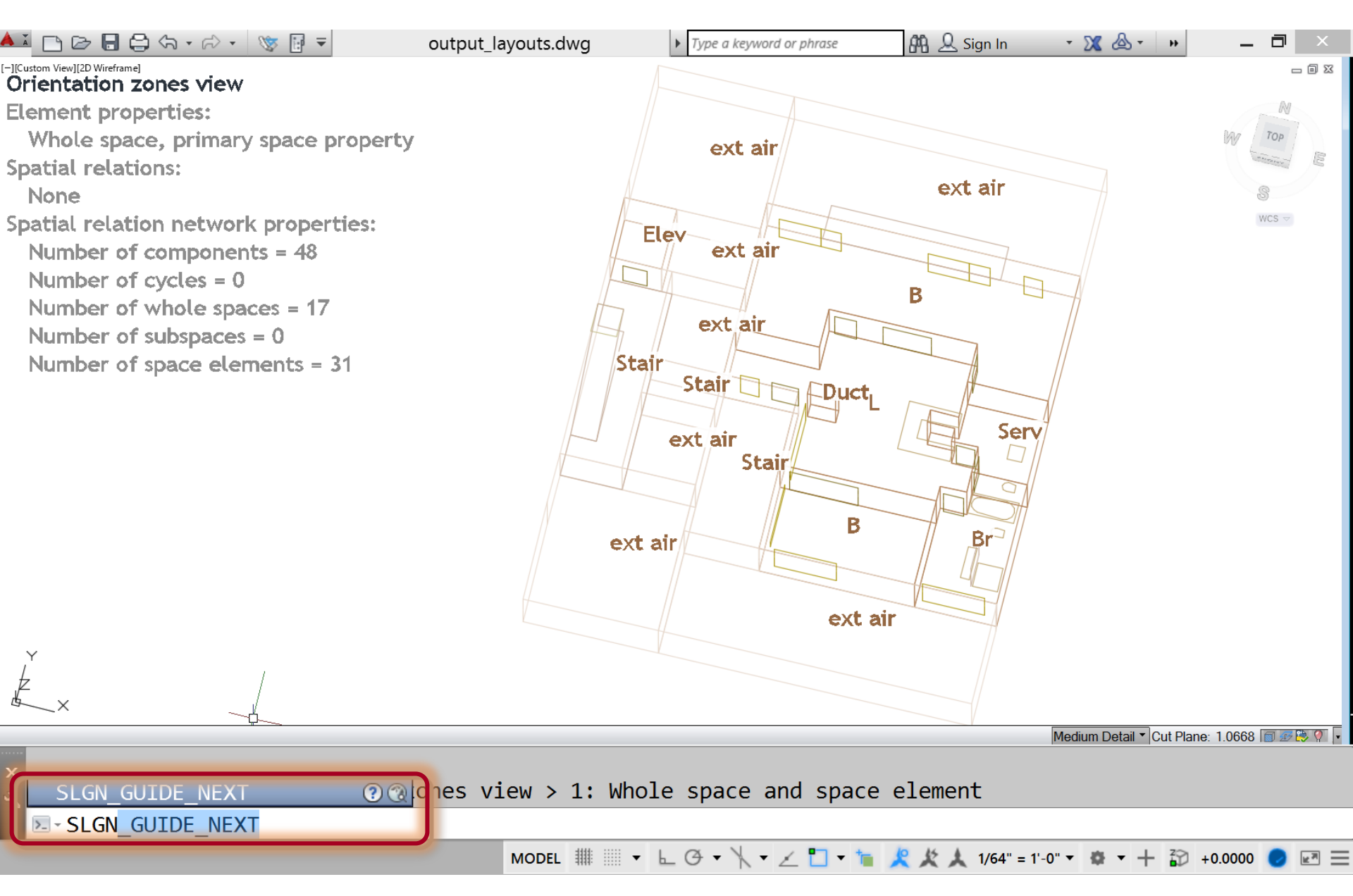

#### Back to 'Architectural view'

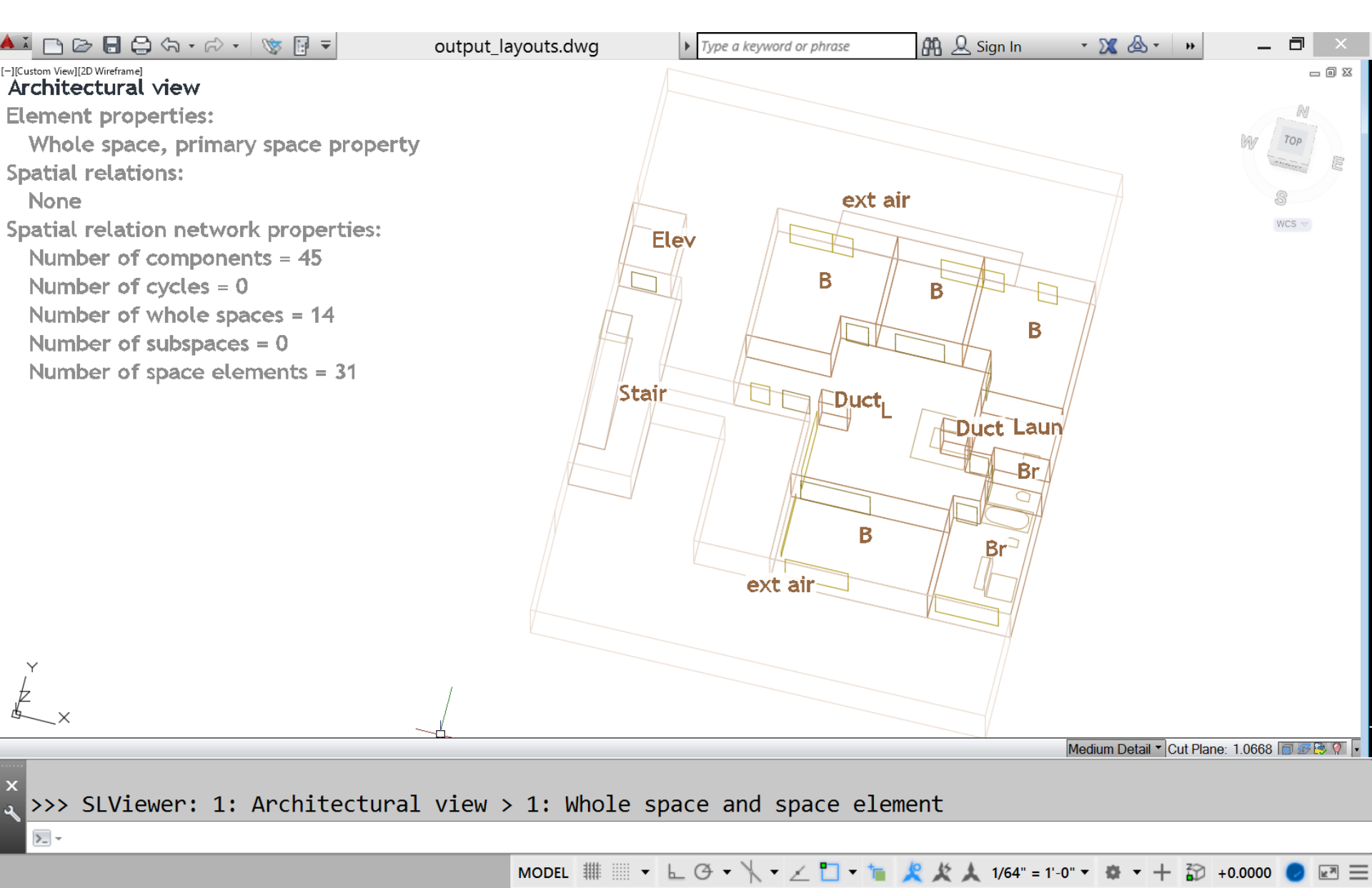

# Steps

- 1. Run script 'open\_output\_layouts.bat'
- 2. 'SLIM\_IMPORT\_LAYOUT' command
- 3. 'SLFTR\_FORMAT\_TEXT\_REGEN' command
- 4. 'SLFV\_FORMAT\_VALUES' command
- 5. 'SLFA\_FORMAT\_ATTRIBUTES' command
- 6. 'SLGN\_GUIDE\_NEXT' command
- 7. 'SLGN\_GUIDE\_MORE' command \*

Guides a user through additional sub-views

- 8. 'SLGN\_GUIDE\_PREVIOUS' command
- 9. 'SLPA\_PRINT\_ALL\_VIEWS' command

# SLGM\_GUIDE\_MORE

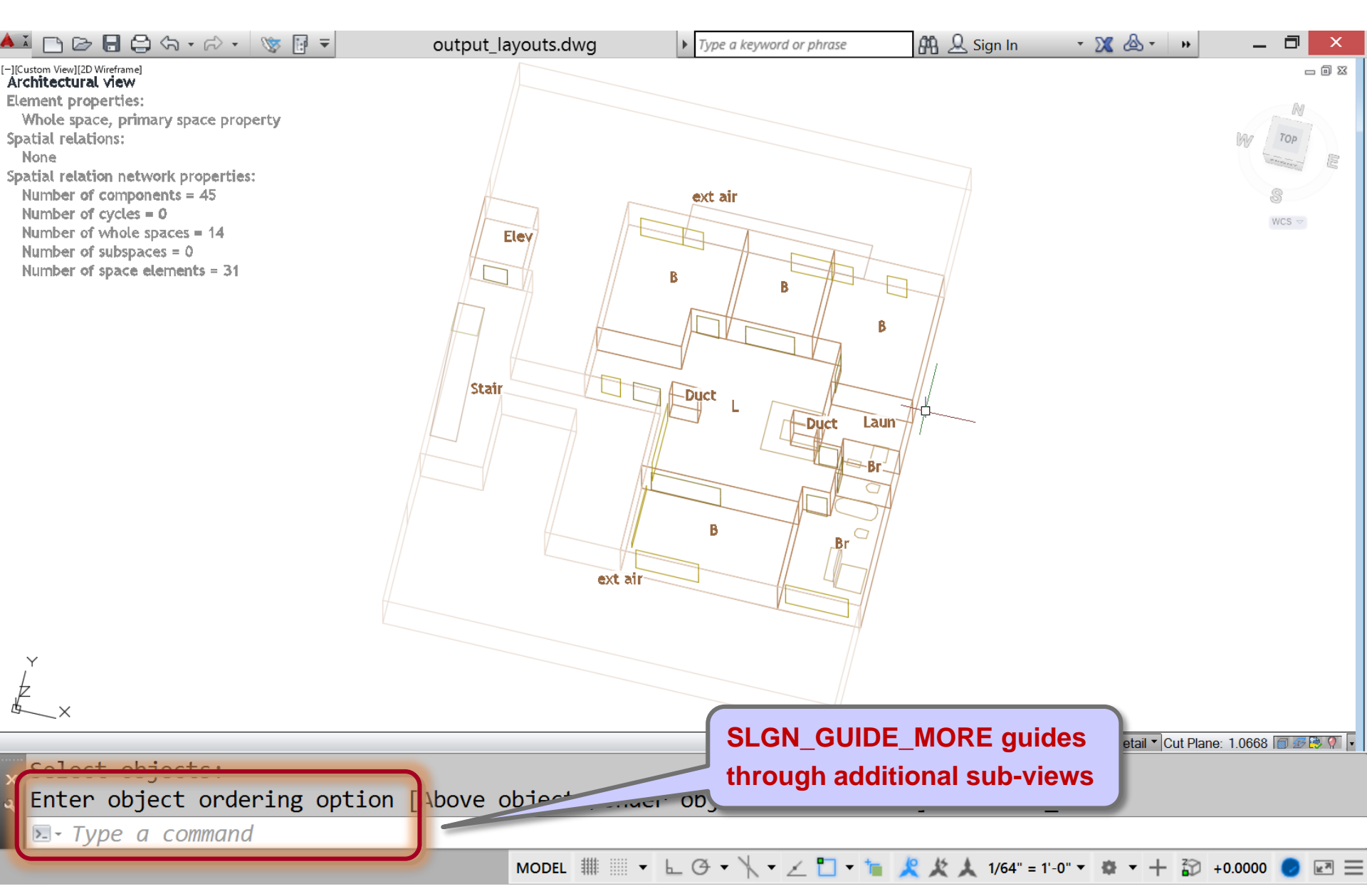

# SLGM\_GUIDE\_MORE

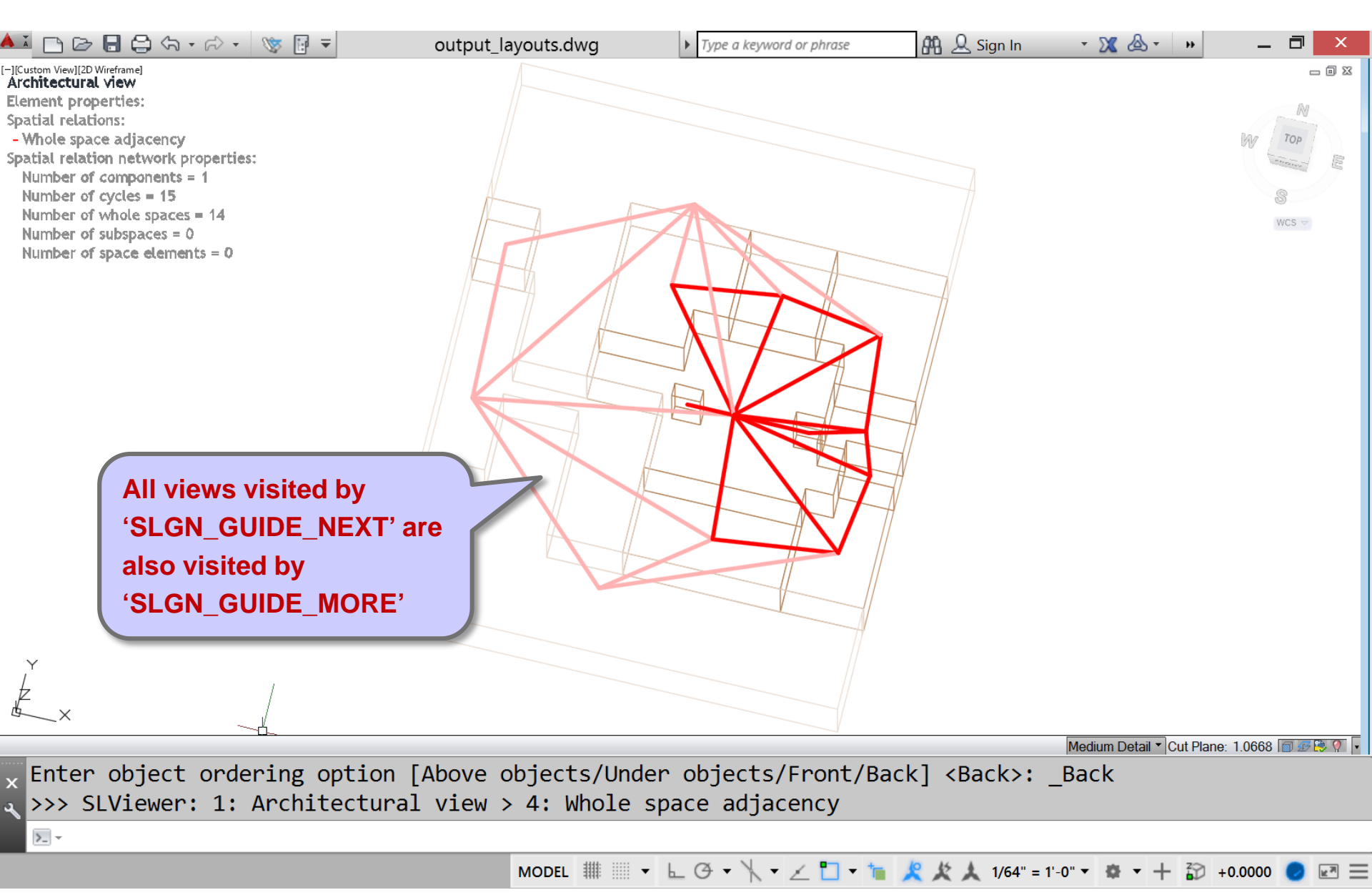

# Steps

- 1. Run script 'open\_output\_layouts.bat'
- 2. 'SLIM\_IMPORT\_LAYOUT' command
- 3. 'SLFTR\_FORMAT\_TEXT\_REGEN' command
- 4. 'SLFV\_FORMAT\_VALUES' command
- 5. 'SLFA\_FORMAT\_ATTRIBUTES' command
- 6. 'SLGN\_GUIDE\_NEXT' command
- 7. 'SLGN\_GUIDE\_MORE' command

#### 8. 'SLGN\_GUIDE\_PREVIOUS' command

9. 'SLPA\_PRINT\_ALL\_VIEWS' command

Guide through sub-views in the opposite direction

# SLGP\_GUIDE\_PREVIOUS

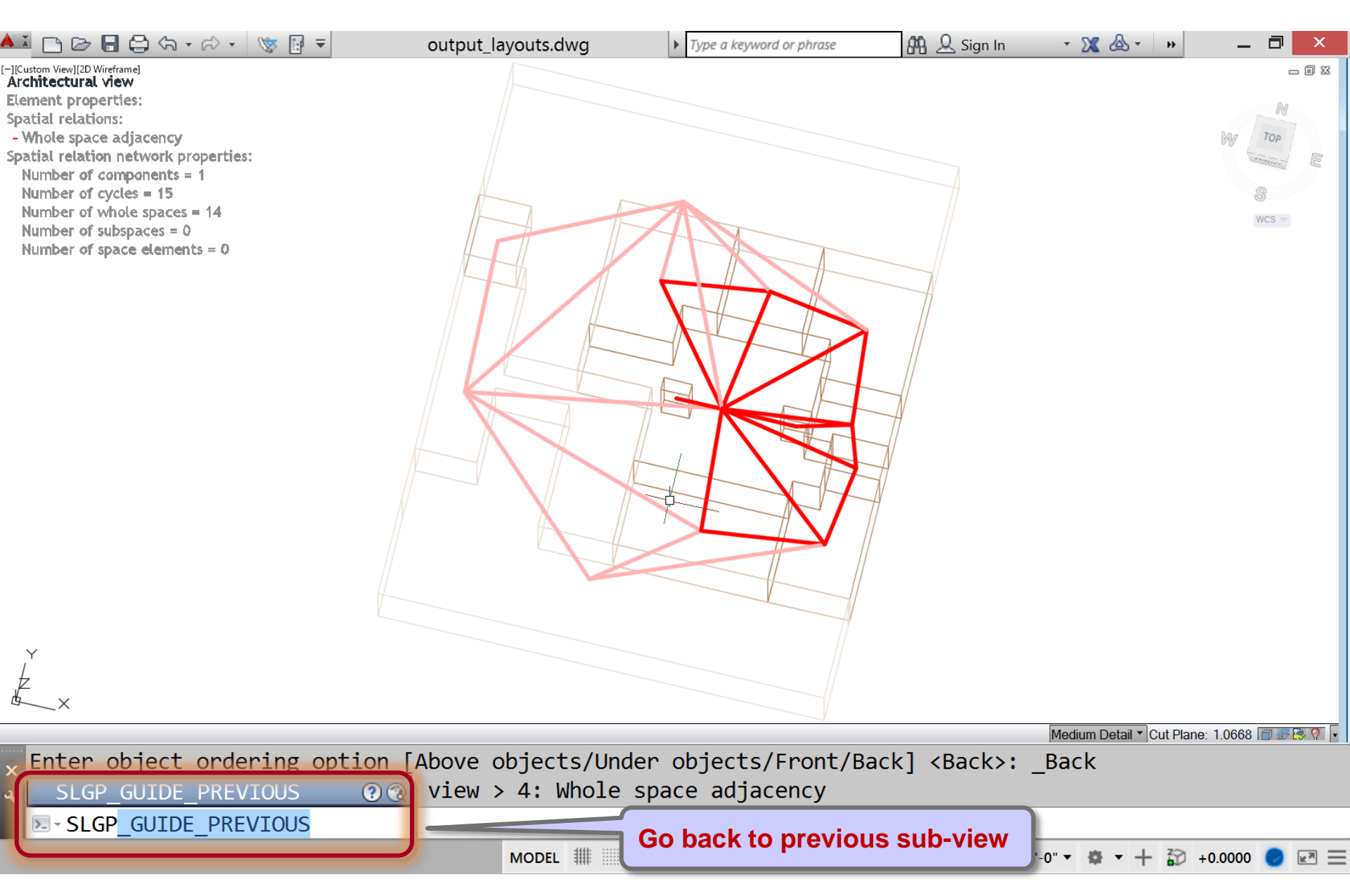

# SLGP\_GUIDE\_PREVIOUS

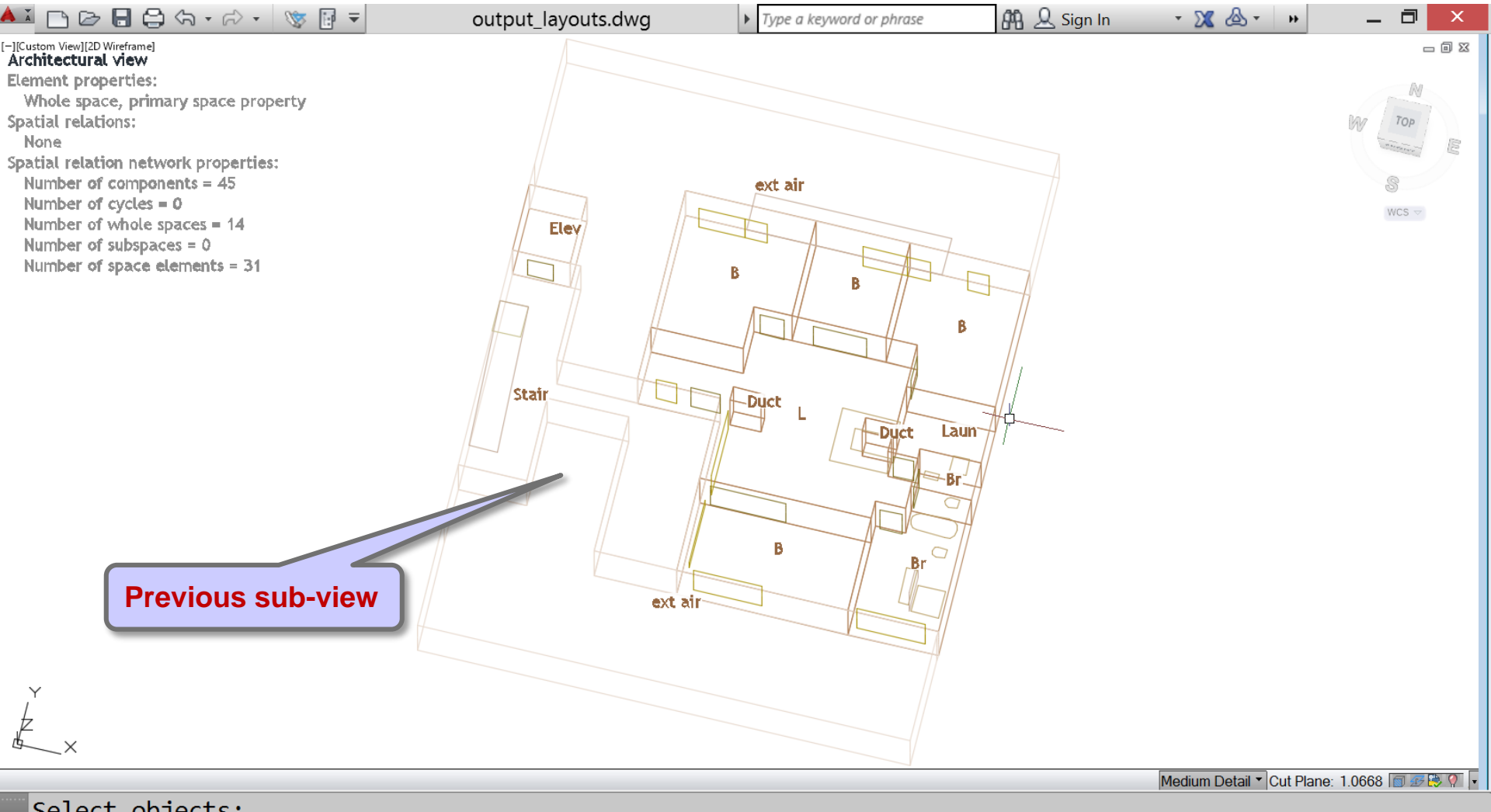

# x Select objects: a Enter object ordering option [Above objects/Under objects/Front/Back] <Back>: Back

▶ Type a command

MODEL ﷺ ▼ L ④ ▼ X ▼ ∠ 🗋 ▼ 🍗 🗶 🏌 1/64" = 1'-0" ▼ 🏶 ▼ + 🏠 +0.0000 🥏 🖃 ☰

# Steps

- 1. Run script 'open\_output\_layouts.bat'
- 2. 'SLIM\_IMPORT\_LAYOUT' command
- 3. 'SLFTR\_FORMAT\_TEXT\_REGEN' command
- 4. 'SLFV\_FORMAT\_VALUES' command
- 5. 'SLFA\_FORMAT\_ATTRIBUTES' command
- 6. 'SLGN\_GUIDE\_NEXT' command
- 7. 'SLGN\_GUIDE\_MORE' command
- 8. 'SLGN\_GUIDE\_PREVIOUS' command

# 9. 'SLPA\_PRINT\_ALL\_VIEWS' command

# SLPA\_PRINT\_ALL\_VIEWS

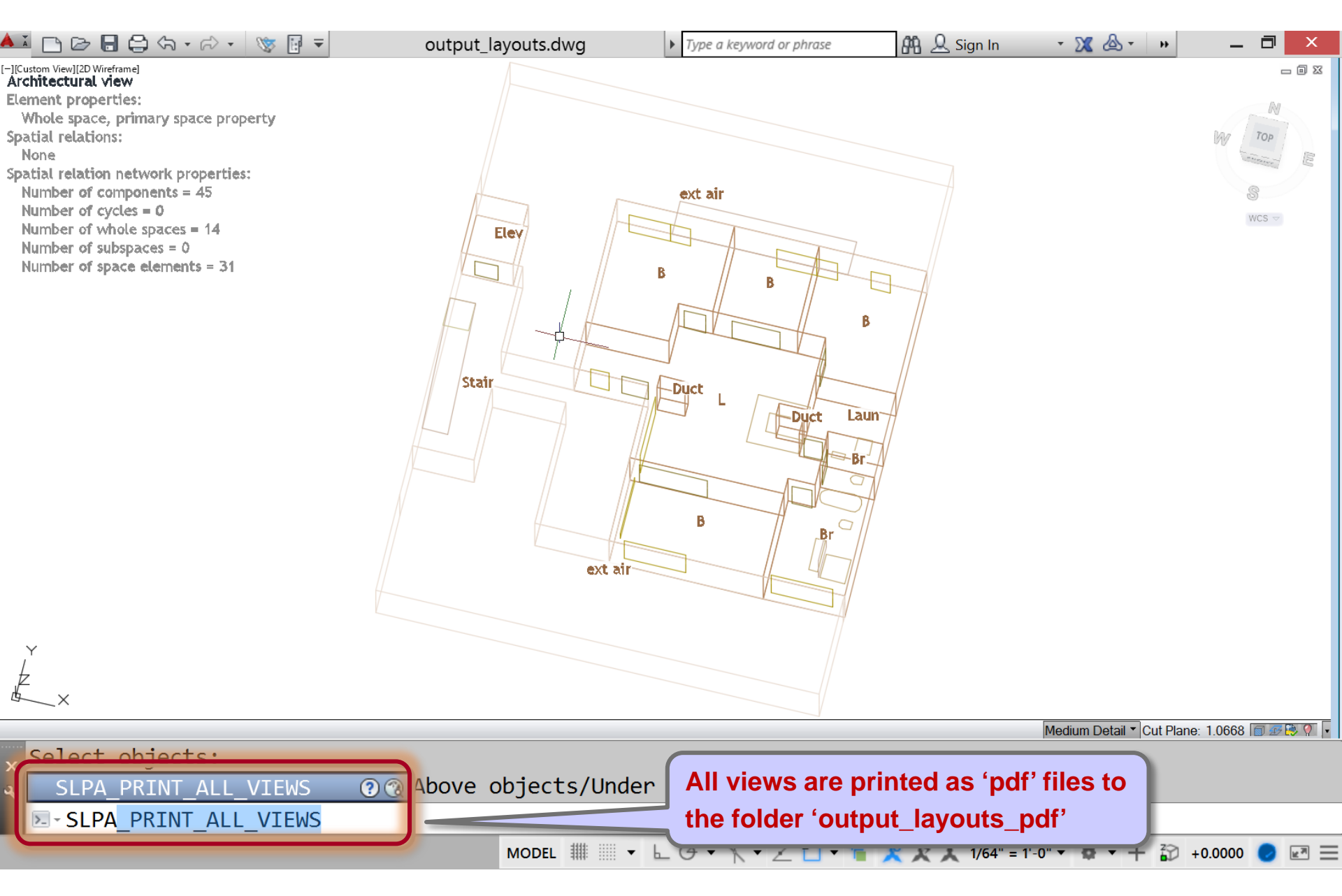

# SLPA\_PRINT\_ALL\_VIEWS

| 💫   ⊋ 🚺 🤊 =          | output_layouts_pdf                                                                                                    | -                  |            |
|----------------------|----------------------------------------------------------------------------------------------------|--------------------|------------|
| File Home Share View |                                                                                                    |                    | ^ <b>?</b> |
| Copy Paste Copy path | Move       Copy       Copy       Delete       Rename       New       Fasy access       Fasy access       Fa |                    |            |
| (←) → ↑ ↓ « SpaceM   | lodeler ▶ am ss 15 ▶ 0123456 housing kaden klingbeil berlin ▶ output layouts pdf                                                                                                    | Search output lavo | uts pdf P  |
| ✓ Favourites         | Name                                                                                                    | Date modified      | Туре       |
| 🗾 Desktop            | 1_architectural_1_primary_space_property                                                                                                    | 3/21/2016 12:35 PM | Adobe /    |
| 🐌 Downloads          | 1_architectural_2_space_adjacency_primary_space_property                                                                                                    | 3/21/2016 12:35 PM | Adobe /    |
| 🐉 Recent places      | 1_architectural_3_space_adjacency_primary_space_property_internal                                                                                                    | 3/21/2016 12:35 PM | Adobe /    |
| 😌 Dropbox            | 1_architectural_4_space_area                                                                                                    | 3/21/2016 12:35 PM | Adobe /    |
| 🐌 Google Drive       | 1_architectural_5_space_enclosure_degree                                                                                                    | 3/21/2016 12:35 PM | Adobe /    |
| 📕 _files             | 1_architectural_6_space_enclosure_degree_internal                                                                                                    | 3/21/2016 12:35 PM | Adobe /    |
| 👢 _literature        | 2_pedestrian_circulation_1_space_enclosure_distance_nearest_path_length                                                                                                    | 3/21/2016 12:35 PM | Adobe /    |
|                      | 2_pedestrian_circulation_2_subspace_adjacency_distance_nearest_path_weight                                                                                                    | 3/21/2016 12:35 PM | Adobe /    |
| 门 Libraries          | 2_pedestrian_circulation_3_subspace_adjacency_distance_nearest_path_weight_in                                                                                                    | 3/21/2016 12:35 PM | Adobe /    |
| locuments            | 2_pedestrian_circulation_4_space_enclosure_degree                                                                                                    | 3/21/2016 12:35 PM | Adobe /    |
| 🤳 Music              | 3_pedestrian_access_zones_1_space_enclosure_degree                                                                                                    | 3/21/2016 12:35 PM | Adobe /    |
| Spictures            | 3_pedestrian_access_zones_2_space_area                                                                                                    | 3/21/2016 12:35 PM | Adobe /    |
| Judeos               | 4_natural_lighting_1_space_enclosure_distance_nearest_path_length                                                                                                    | 3/21/2016 12:35 PM | Adobe /    |
| -                    | 4_natural_lighting_2_space_enclosure_distance_must_pass_path_length                                                                                                    | 3/21/2016 12:35 PM | Adobe / 🗸  |
| 🐝 Homearoup          | ✓ <                                                                                                    |                    | >          |
| 27 items             |                                                                                                    |                    |            |

| 💫   ⊋ 🖟 🦻 =                                                                                                    | Plotters                                                                                                    |                                                                                                    | _                                                                                                    |                                                              |
|----------------------------------------------------------------------------------------------------|----------------------------------------------------------------------------------------------------|----------------------------------------------------------------------------------------------------|----------------------------------------------------------------------------------------------------|--------------------------------------------------------------|
| File     Home     Share     View       Image: Share     View     Image: Share     View       Image: Share     Image: Share     Image: Share     Image: Share       Copy     Paste     Image: Share     Image: Share       Paste     Image: Share     Image: Share     Image: Share       Copy     Paste     Image: Share     Image: Share       Clipboard     Image: Share     Image: Share | Delete Rename<br>rganise<br>C:\ProgramData                                                                                                    | Autodesk\ACA 20                                                                                                    | 015\enu\Plotters                                                                                                    | ^ <b>?</b>                                                   |
| ( → ↑ ) → Computer → BOO <sup>-</sup>                                                                                                    | CAMP (C:) ▶ ProgramData ▶ Autodesk ▶ ACA 2015                                                                                                    | ▶ enu ▶ Plotters                                                                                                    | ✓ C Search Plotters                                                                                                    | Q                                                            |
| <ul> <li>files</li> <li>literature</li> <li>Libraries</li> <li>Documents</li> <li>Music</li> <li>Pictures</li> <li>Videos</li> <li>Homegroup</li> <li>georg</li> </ul>                                                                                                    | Name         Plot Styles         PMP Files         Add-A-Plotter Wizard         Default Windows System Printer         DWF6 ePlot         DWF55 ePlot (optimized for plotting)         DWF55 eView (optimized for viewing)         DWF55 eView (optimized for viewing)         DWF55 eView (optimized for viewing)         DWF0 DWF OPDE         DWG To PDE         DWG To PDE | Date modified<br>8/7/2014 9:20 AM<br>8/7/2014 9:20 AM<br>8/7/2014 9:20 AM<br>3/3/2003 5:36 PM<br>7/29/2004 1:14 AM<br>10/29/2002 9:52 AM<br>10/29/2002 9:52 AM<br>10/29/2002 9:52 AM<br>3/20/2016 3:01 PM<br>5/20/2016 3:01 PM | TypeSizeFile folderFile folderShortcutAutoCAD Plotter CoAutoCAD Plotter CoAutoCAD Plotter CoAutoCAD Plotter CoAutoCAD Plotter CoAutoCAD Plotter CoAutoCAD Plotter CoAutoCAD Plotter CoAutoCAD Plotter CoAutoCAD Plotter CoAutoCAD Plotter CoAutoCAD Plotter Co | 2 KB<br>2 KB<br>5 KB<br>2 KB<br>2 KB<br>2 KB<br>2 KB<br>2 KB |
| <ul> <li>Computer</li> <li>BOOTCAMP (C:)</li> <li>Macintosh HD (E:)</li> <li>Autodesk 360</li> <li>12 items</li> <li>1 item selected</li> </ul>                                                                                                    | PublishToWeb Size: 1.07 KB<br>PublishToWeb Free modified: 3/20/2016 3:<br>Open                                                                                                    | 99 6:53 PM<br>01 PM<br>000 9:18 PM                                                                                                    | AutoCAD Plotter Co<br>AutoCAD Plotter Co                                                                                                    | 1 KB<br>1 KB                                                 |

| Plotter Configu                                                                                                    | uration Editor - DWG To PDF.pc3                                                                                                    | ×                      |
|----------------------------------------------------------------------------------------------------|----------------------------------------------------------------------------------------------------|------------------------|
| General Ports Device a                                                                                                    | nd Document Settings                                                                                                    |                        |
| DWG To PDF.pc3<br>Media<br>Source and S<br>Custom Propertie<br>User defined Par<br>Custom Pape<br>Modify Stand<br>Filter Paper S<br>Plotter Calibra<br>PMP File Nar | ize <size: (11.00="" 8.50="" a="" ansi="" inches)="" x=""><br/>Second Second Se</size:> |                        |
| Access Custom Dialog                                                                                                    |                                                                                                    | Open Custom Properties |
|                                                                                                    | Press the following button to access the device driver-specific user-interface.                                                                                                    |                        |
| Import                                                                                                    | Save As Defaults                                                                                                    |                        |

| Vector resolution:              | Custom ve     | ctor resolution:          |
|---------------------------------|---------------|---------------------------|
| 600 dpi 🗸 🗸                     | 40000         | dpi                       |
| Gradient resolution:            | Custom gra    | adient resolution:        |
| 400 dpi 🗸 🗸                     | 200           | dpi                       |
| Raster Image Resolution (dpi)   |               |                           |
| Color and grayscale resolution: | Custom co     | lor resolution:           |
| 400 dpi 🗸 🗸                     | 200           | dpi                       |
| Black and white resolution:     | Custom bla    | ack and white resolution: |
| 400 dpi 🗸 🗸                     | 400           | dpi                       |
| Font Handling                   |               |                           |
| O Capture none                  | pture some    | O Capture all             |
| Ed                              | lit Font List | As geometry               |
| Additional Output Setting       |               |                           |
| ✓ Include laver information     |               |                           |
|                                 |               |                           |
| Open in PDF viewer when done    |               |                           |

Uncheck

| Plotter Configuration Editor - DWG To PDF.pc3                                                                                                    | Х |  |  |  |  |
|----------------------------------------------------------------------------------------------------|---|--|--|--|--|
| General Ports Device and Document Settings                                                                                                    |   |  |  |  |  |
| DWG To PDF.pc3     Media     Media     Source and Size <size: (11.00="" 8.50="" a="" ansi="" inches)="" x="">     Graphics     User-defined Paper Sizes &amp; Calibration     Custom Paper Sizes     Modify Standard Paper Sizes (Printable Area)     Filter Paper Sizes     Plotter Calibration     PMP File Name <none></none></size:> |   |  |  |  |  |
| Access Custom Dialog                                                                                                    |   |  |  |  |  |
| Press the following button to access the device driver-specific user-interface.                                                                                                    |   |  |  |  |  |
| <u>C</u> ustom Properties                                                                                                    |   |  |  |  |  |
|                                                                                                    |   |  |  |  |  |
| Import Save As Defaults                                                                                                    |   |  |  |  |  |
| OK Cancel <u>H</u> elp                                                                                                    |   |  |  |  |  |